## DB금융투자 협의수수료 등록과정

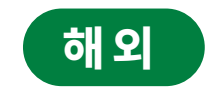

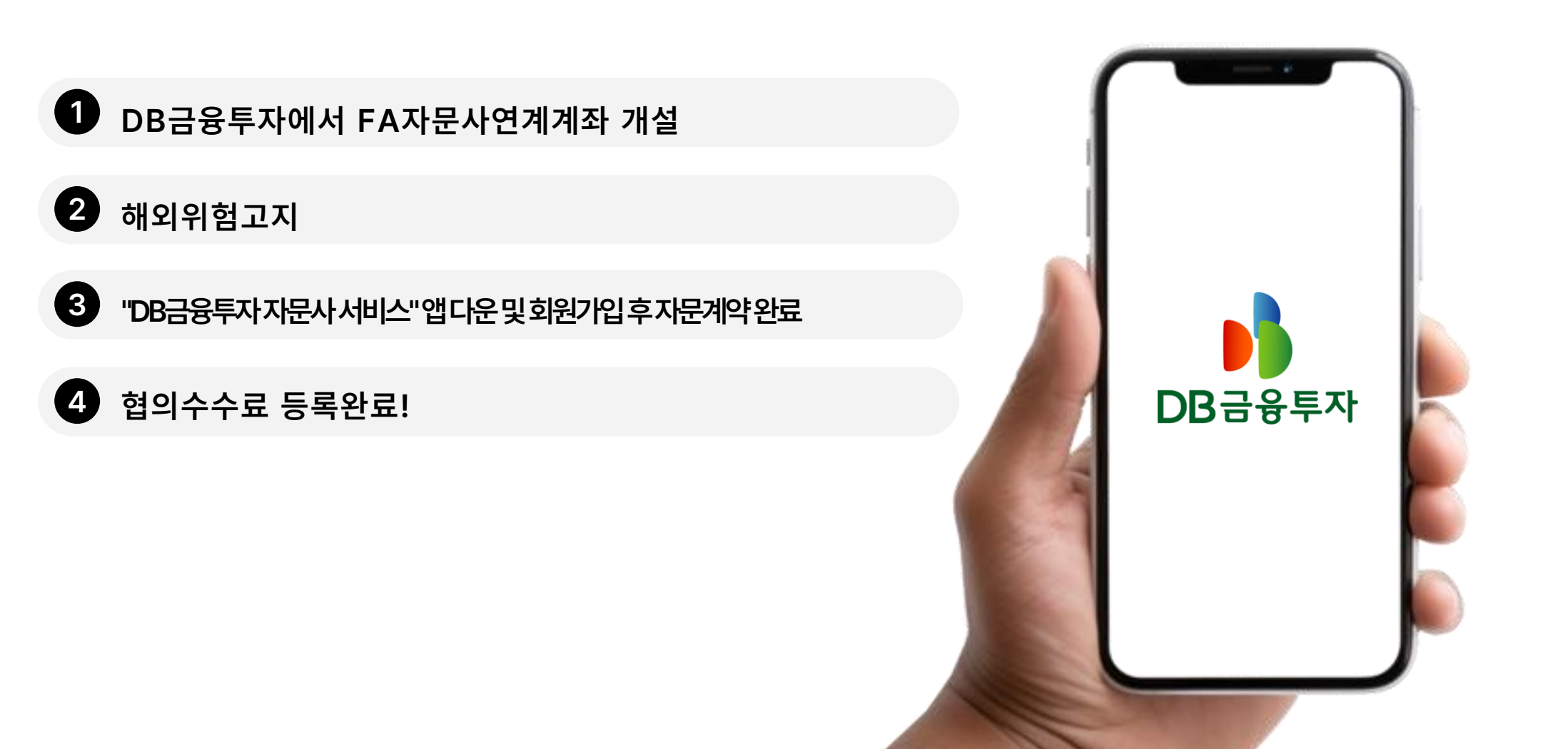

## 2

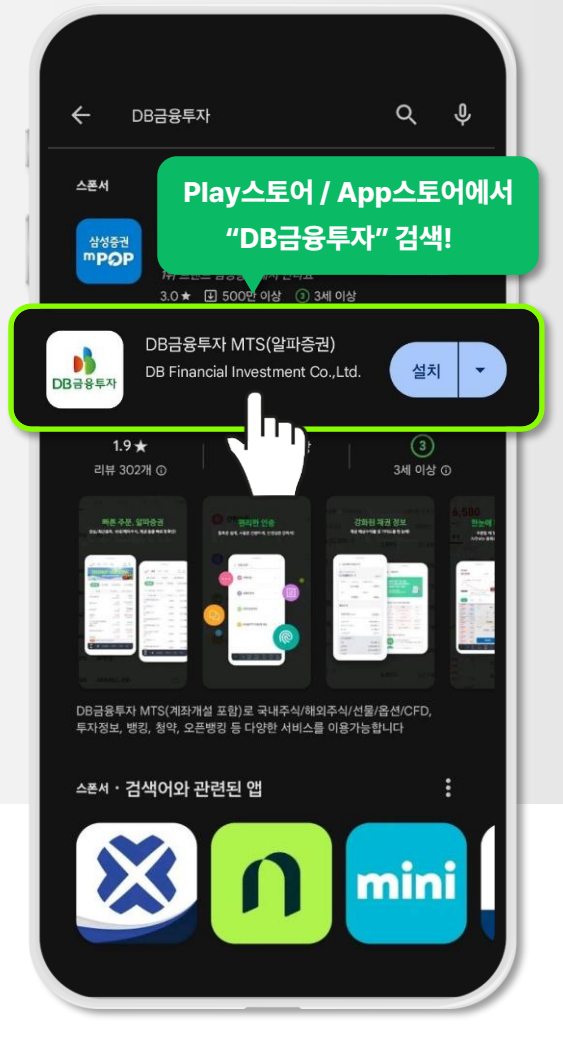

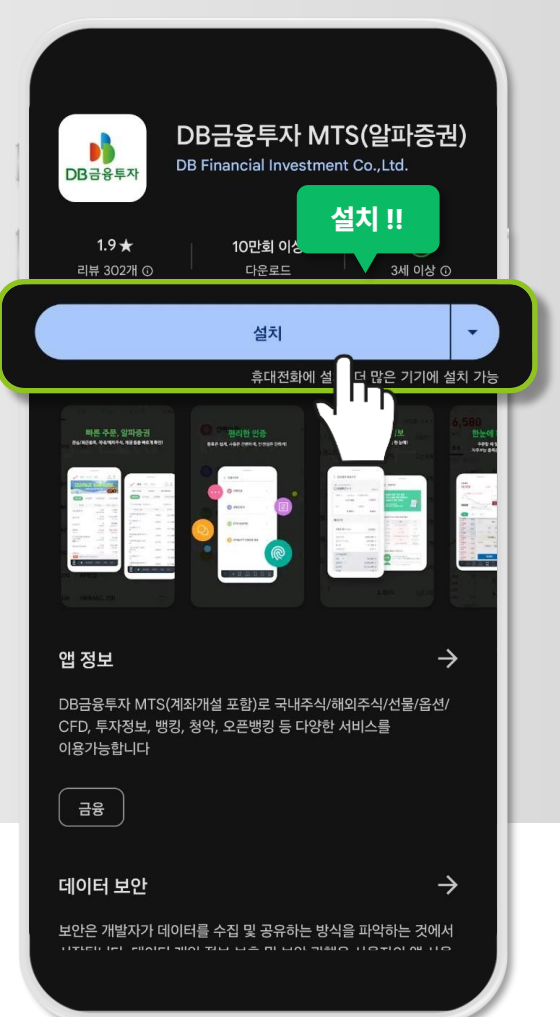

DB 금융투자 어플을 설치해주세요!! く 계좌개설 가이드 본인 확인을 위해 아래의 세가지가 필요해요. 본인명의의 휴대폰 주민등록증 또는 운전면허증 본인 명의의 전 금융기관 계좌 • 계좌개설은 24시간 <u>가능해요. (단, 23:30~</u>01:00 제외) • 미성년자, 외국인, 팀 클릭! • 비대면 개설 계좌는 원 제한 계좌개설 시작 Ъ

DB금융투자

계좌개설 시작!!

3

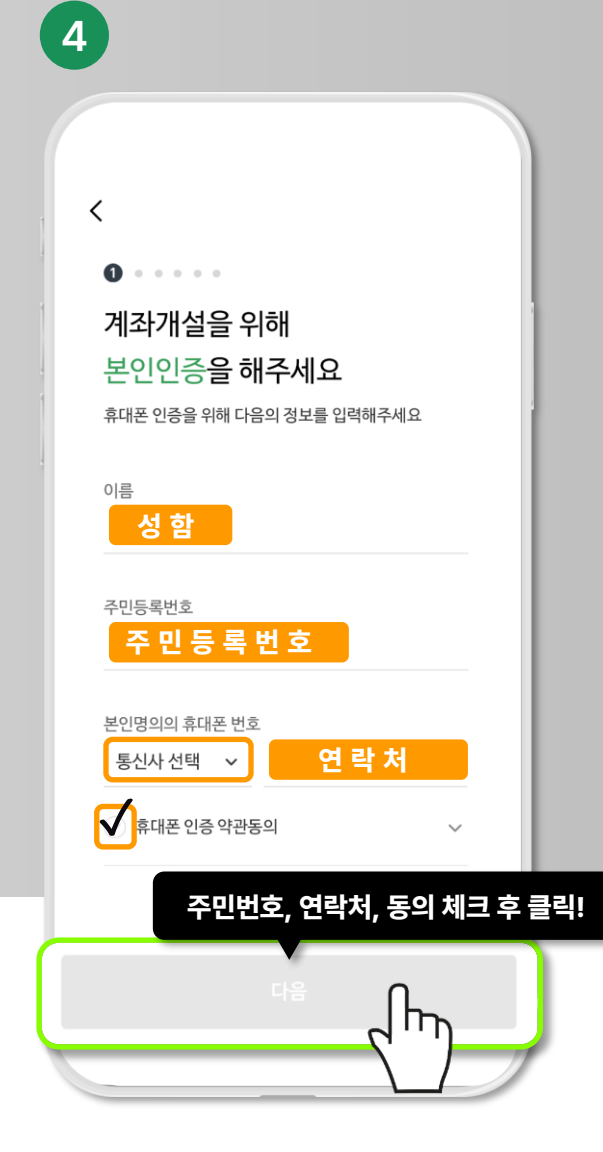

성함과 주민등록번호, 연락처를 입력해주시고 다음!

안드로이드폰: Play 스토어 아이폰: App 스토어 "DB 금융투자"를 검색해주세요!

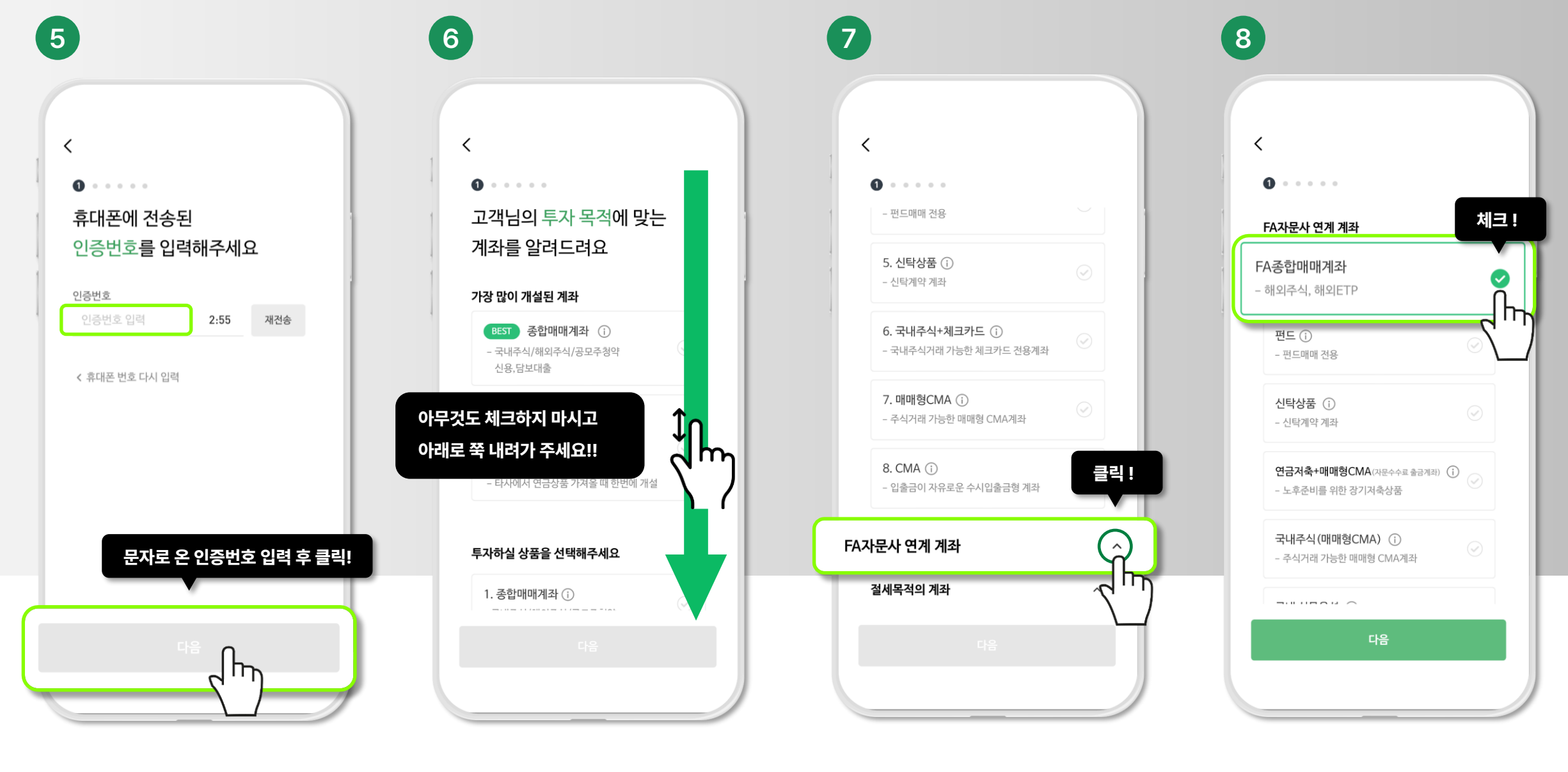

주식도 하실 분들은

체크 해주시구요~

쭉 내려가시면 FA자문사 연계 계좌가 보여요! FA자문사 연계 계화 오른쪽 화살표 클릭!

처음에 나오는 계좌들은 다 무시해주시고 쭉~ 내려가 주세요

휴대폰으로 온 인증번호를 입력해주시고 다음!

해외 선물옵션 체크!

#### 주식도 하실 분들은 추가로 이 내용 입력해주세요!

신분증 촬영을 해주세요

어두운 배경에서 촬영하셔야 잘 찍힙니다

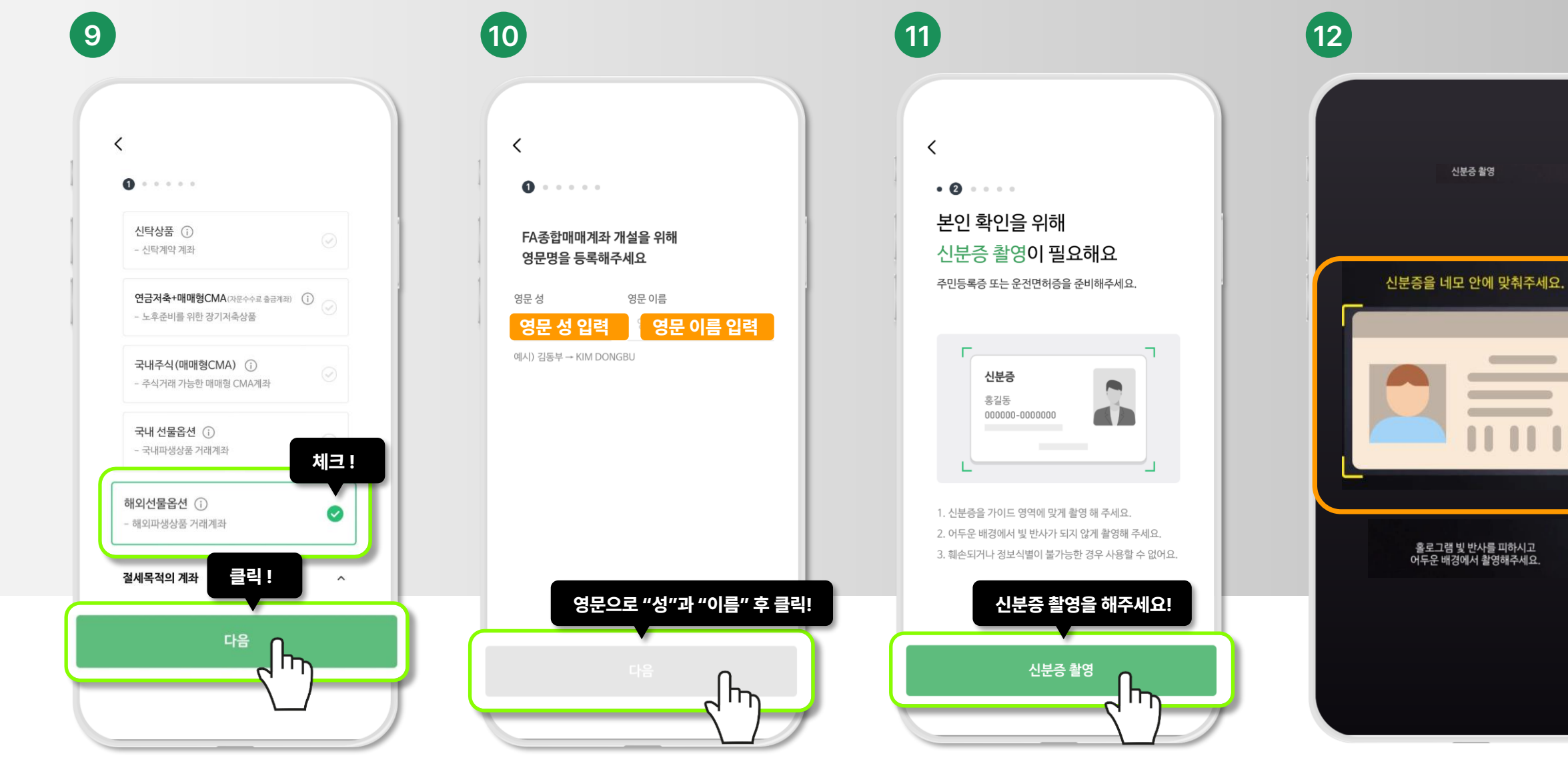

### 위 내용들이 채워질 텐데요, 잘 입력이 되었는지 확인하세요!

#### 필수 약관동의 체크 해주세요

약관확인 모두 체크!

#### 이메일, 주소 입력 후 다음!

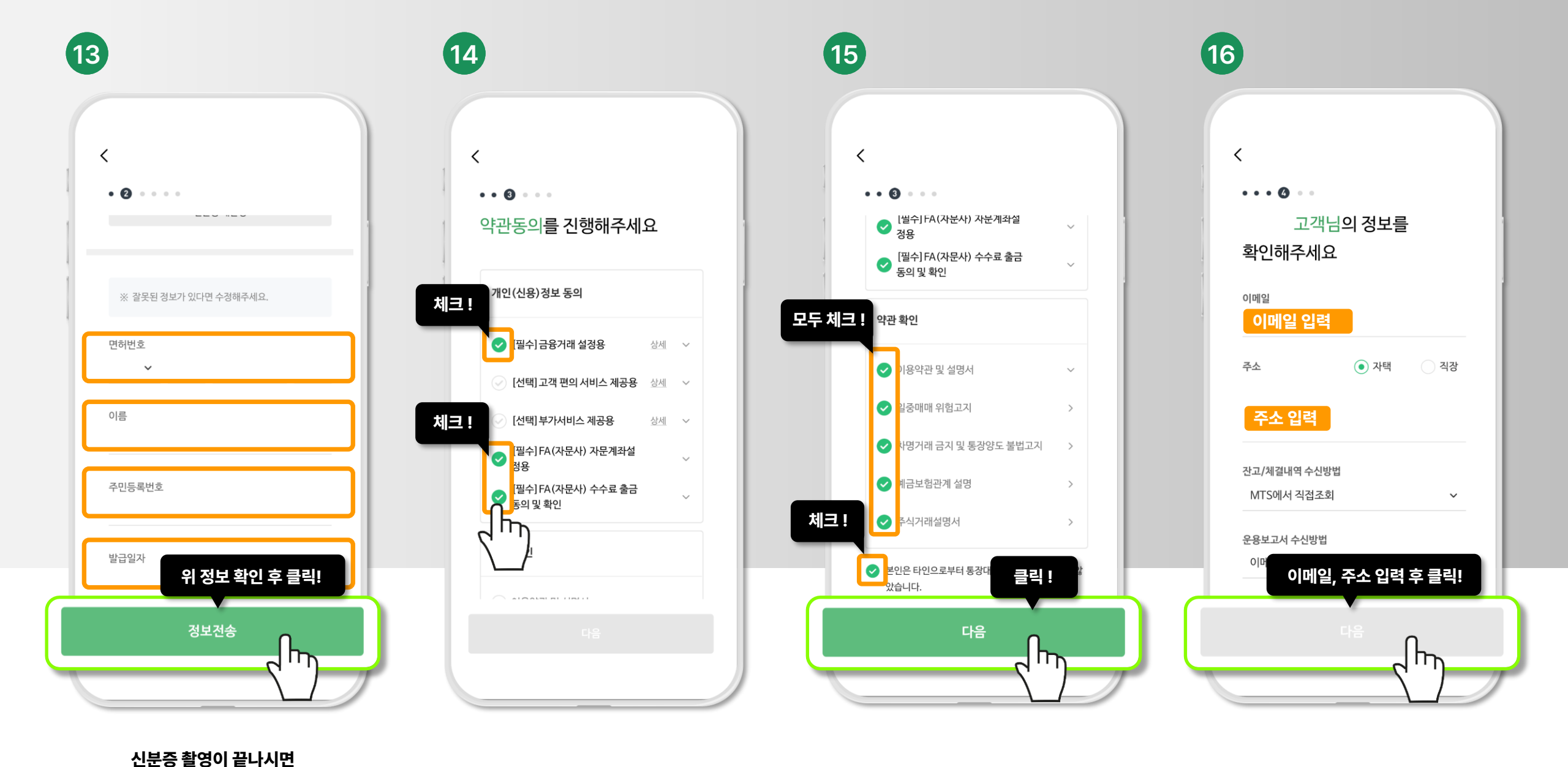

#### 직업, 업종, 자금출처, 거래목적을 선택해주세요.

#### 로그인 시 사용하실 ID를 만들어주세요. 그리고 원활한 업무처리를 위해 관리자 등록을 해주세요!

관리자 옆 돋보기 클릭!

"유준섭" 입력 후 조회를 클릭하셔서 관리자를 선택해주세요.

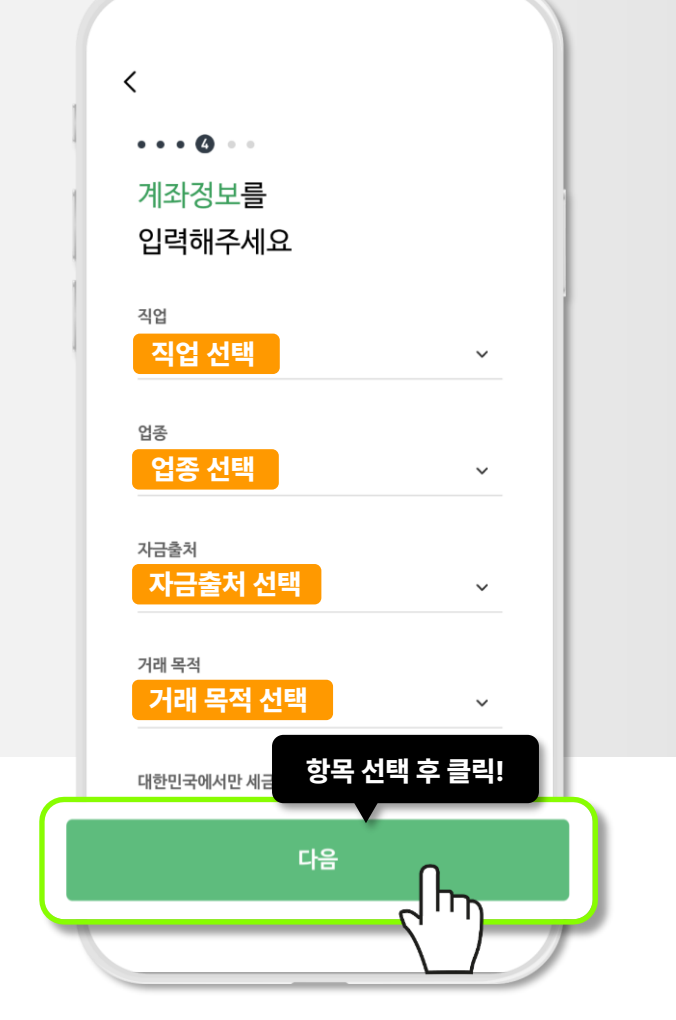

17

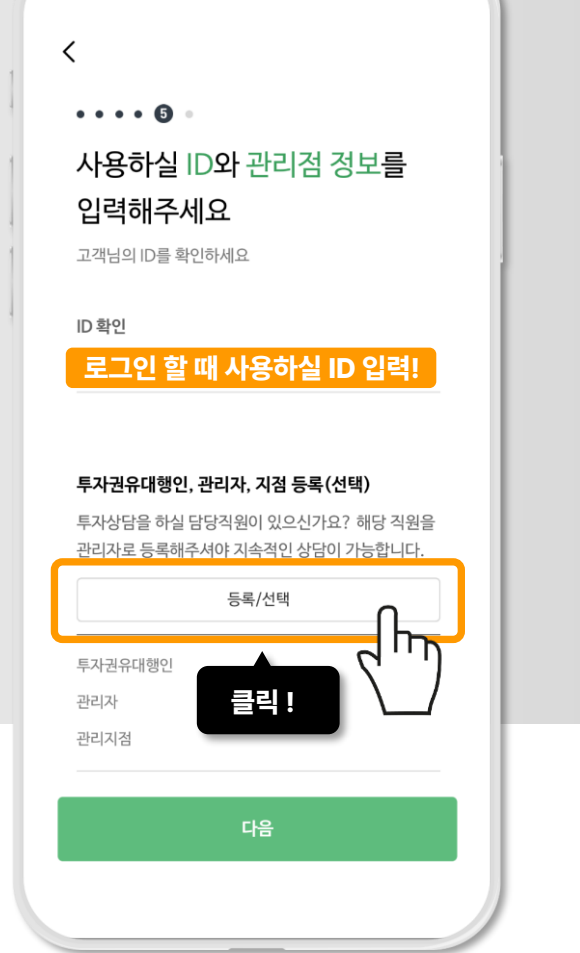

18

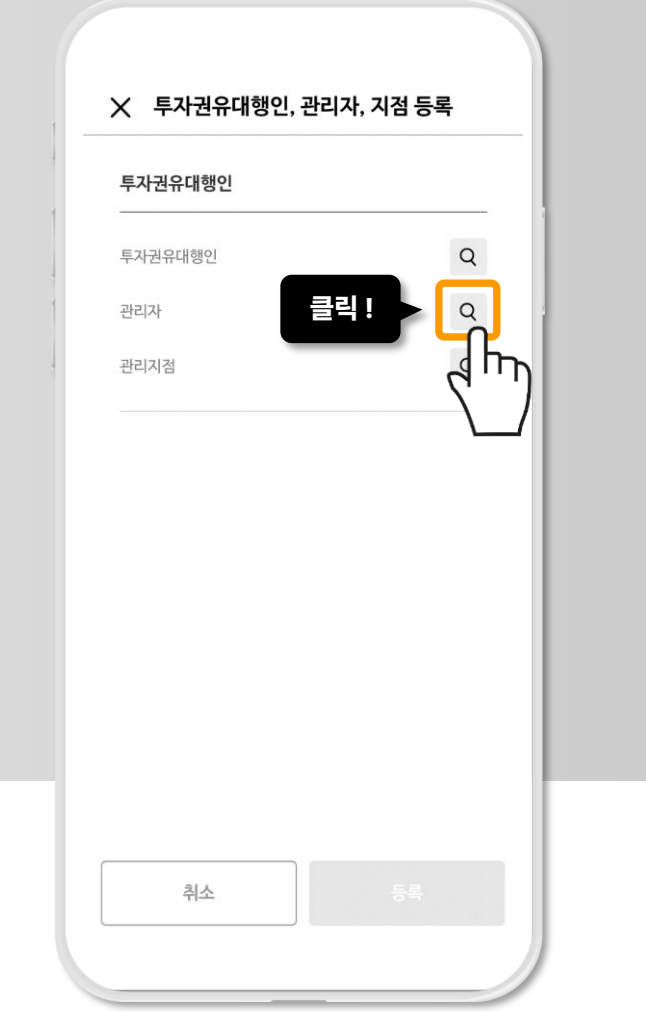

19

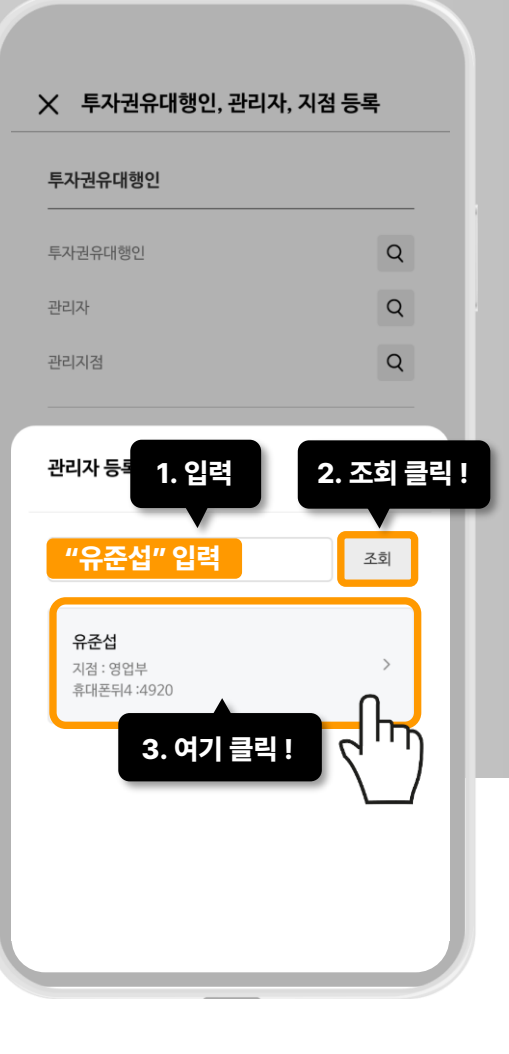

## 입력해주세요!

#### 관리자 옆 돋보기 클릭!

#### 들록이 잘 되었는지 확인하시고

다음!

#### 관리자 등록이 되었으면 클릭!

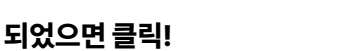

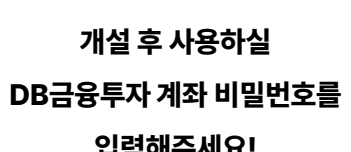

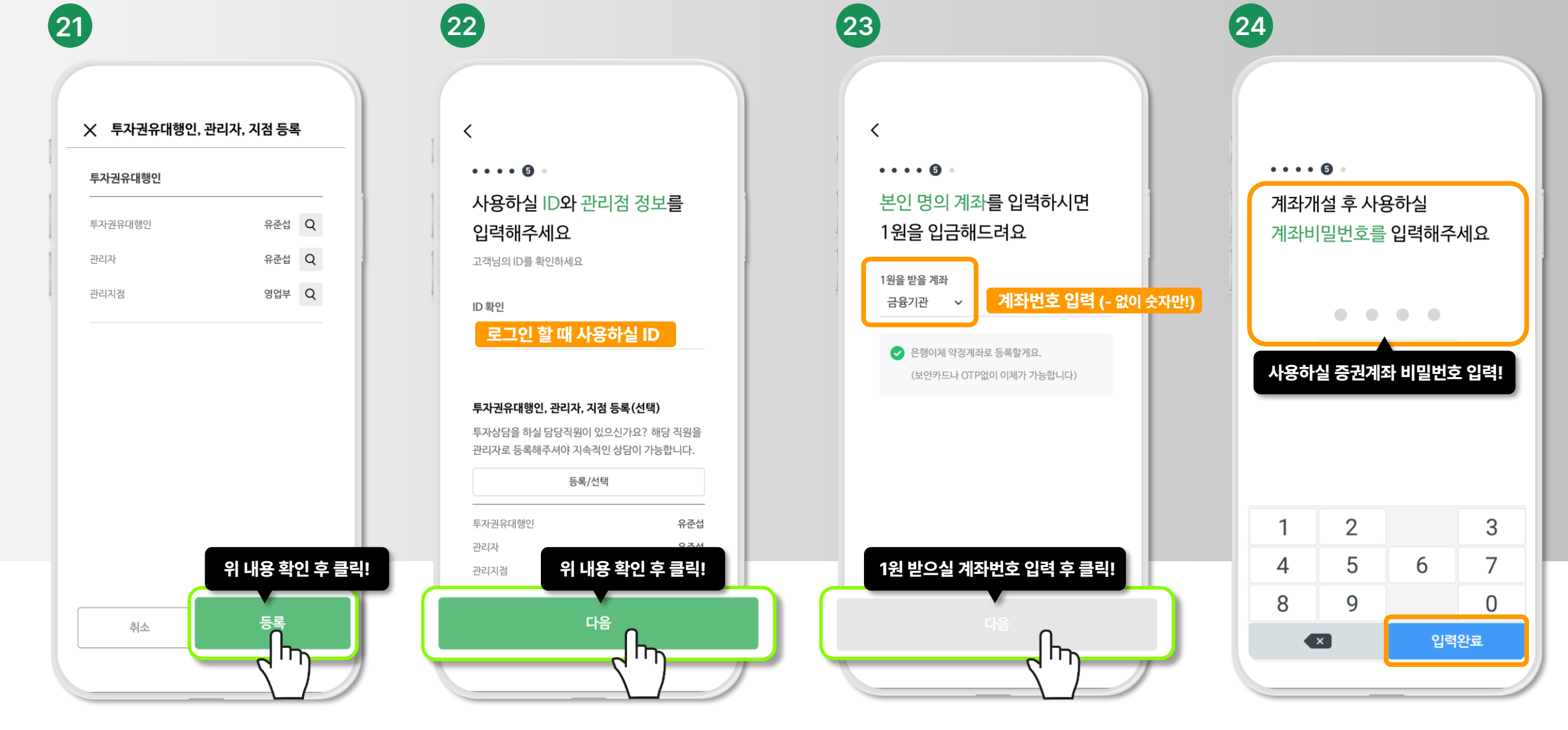

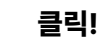

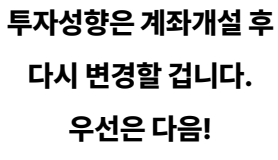

조금 전 1원 받으실 계좌를 입력하셨는데요~ 잘 입력이 되었는지 확인 후 이체 클릭!

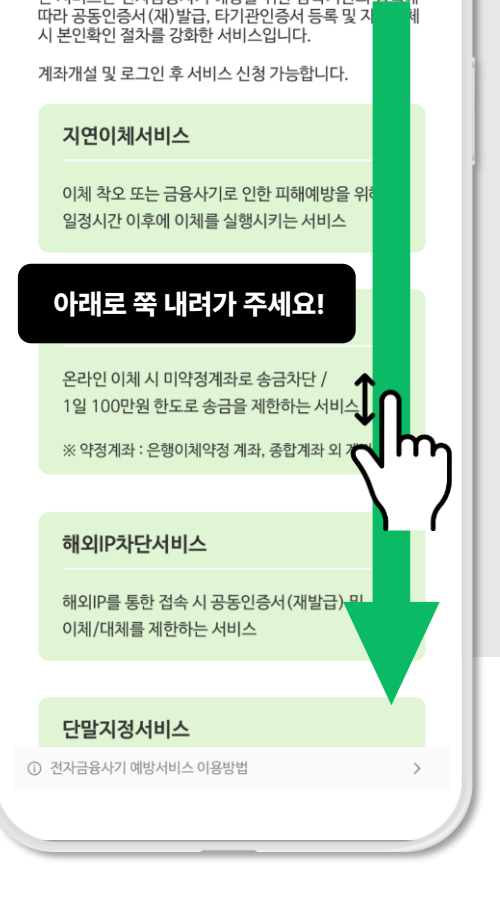

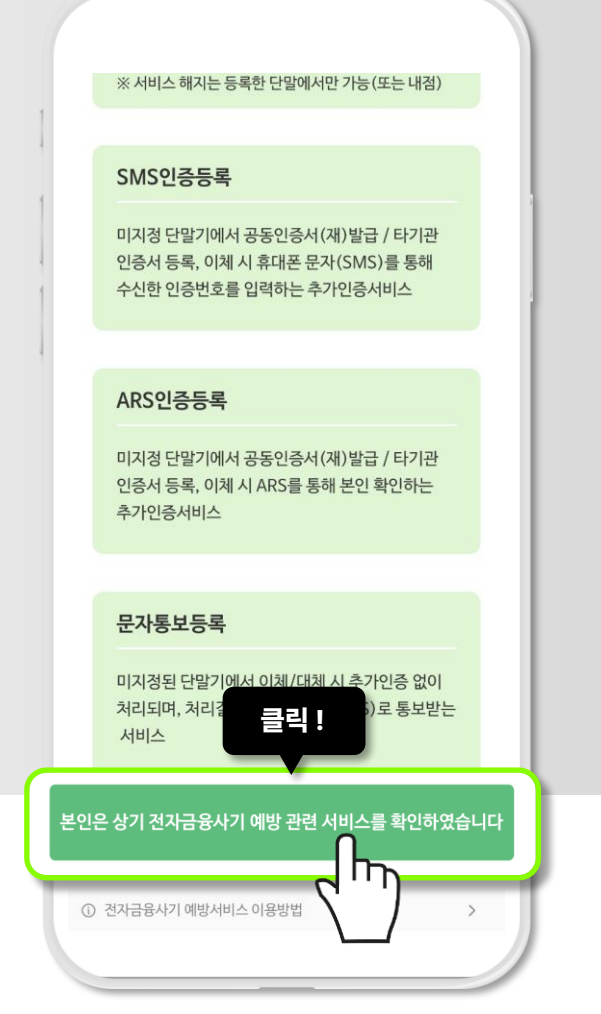

(26)

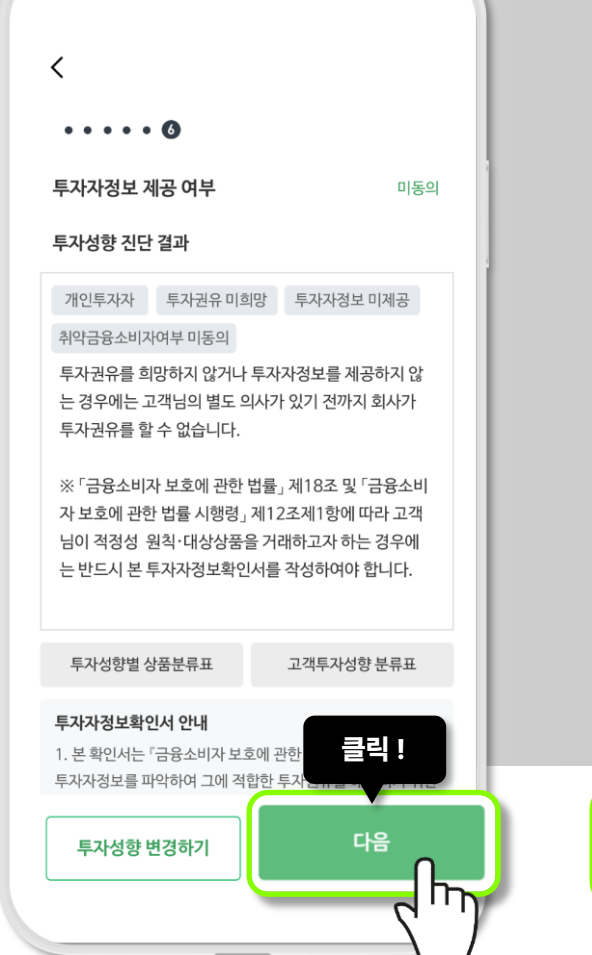

(27)

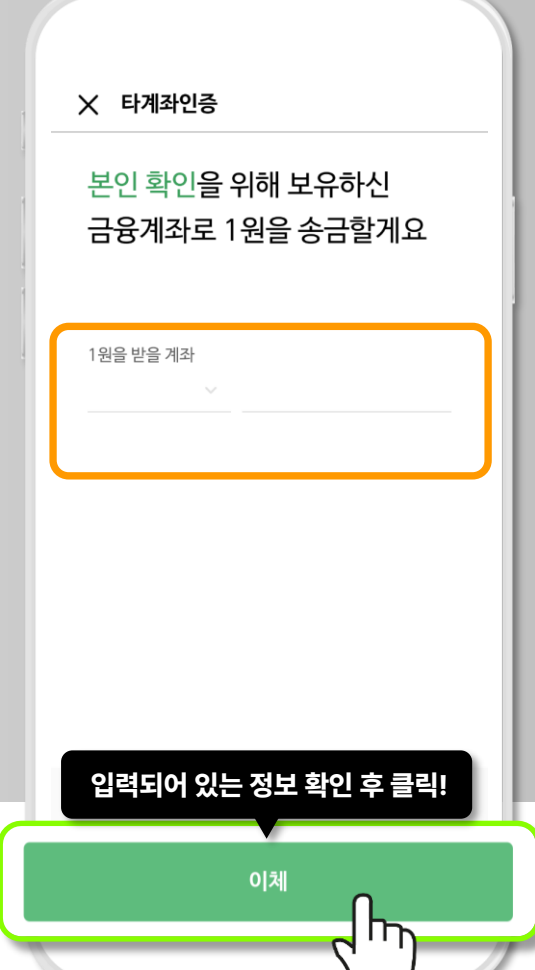

(28)

전자금융사기 예방서비스 확인

본 서비스는 전자금융사기 예방을 위한 감독기관의 정책에

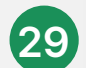

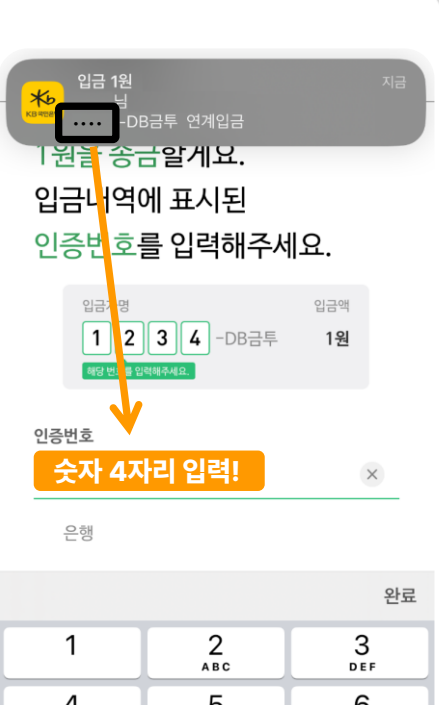

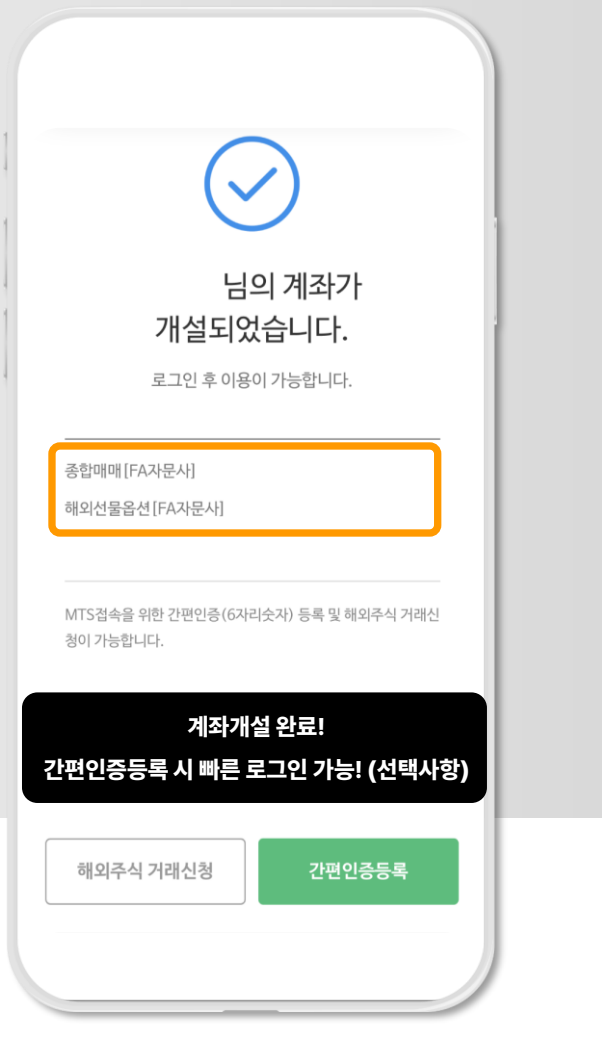

(30)

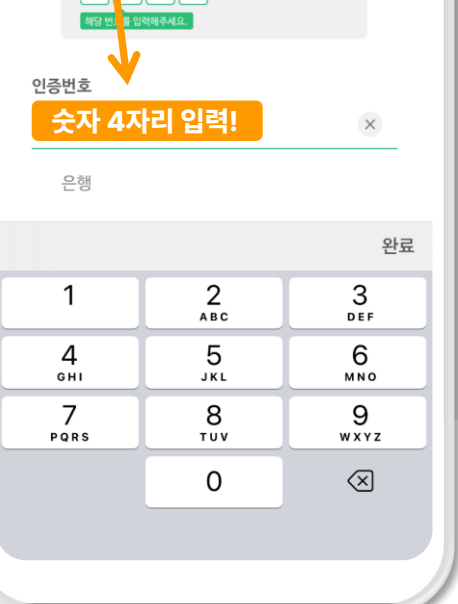

계좌개설이 모두 완료되었습니다.

선물옵션 거래를 하기 위해서는 위험고지를 하셔야 하는데요, 위험고지를 하러 가보겠습니다.

#### Q Ŷ $\leftarrow$ db금융투자 global 스폰서 Play스토어 / App스토어에서 삼성 파무 "DB금융투자 Global" 검색! DB금융투자 Global MTS GLOBAL 설치 DB Financial Investment \_\_\_\_.,Ltd. 3.3 \* 1만회 이상 리뷰 95개 ① 다운로드 3세 이상 ① BEYOND B 002884-65300198-18 "DB금융투자 Global"은 통화/금리/에너지 등 다양한 해외 선물/옵션 거래가 가능한 DB금융투자의 모바일 거래 시스템입니다.

(31)

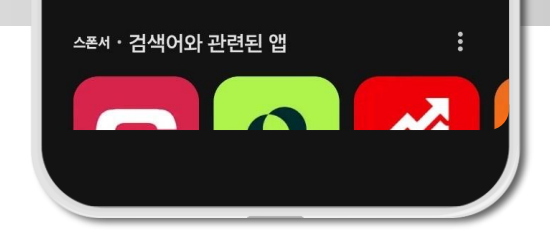

안드로이드폰: Play 스토어 아이폰: App 스토어

"DB금융투자 Global"을 검색해주세요!

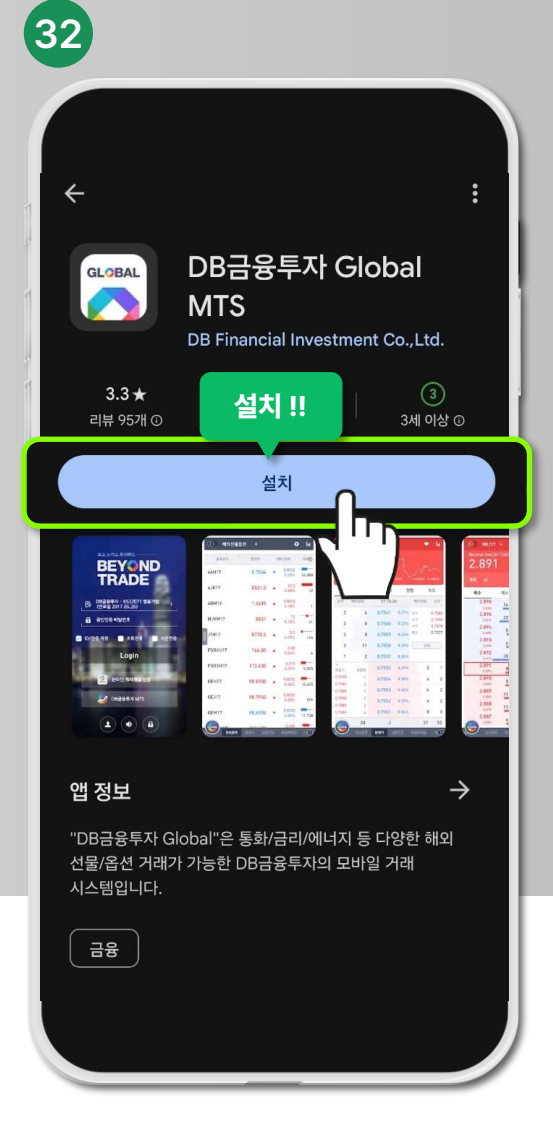

#### DB금융투자 Global 어플을 설치해주세요!!

OOOO-DB금투 연계입금

0000에 들어간 번호 4자리를 입력해주세요!

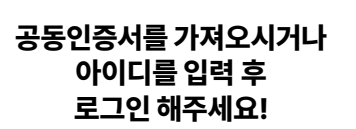

#### 왼쪽 하단 메뉴 클릭!

#### 1. 뱅킹/서비스 클릭! 2. 해외위험고지 클릭!

1. 계좌 선택 2. 비밀번호 입력 3. 조회!

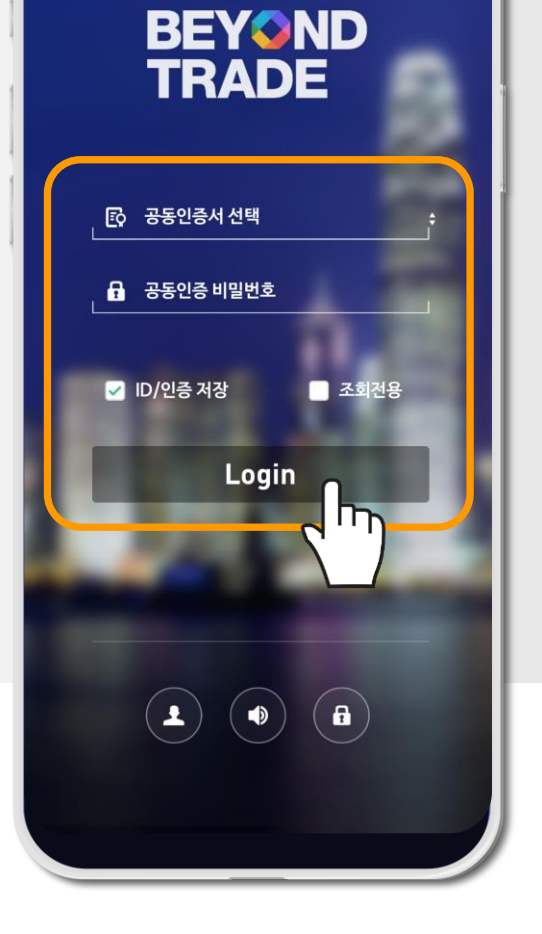

보고, 느끼고, 투자하다.

33

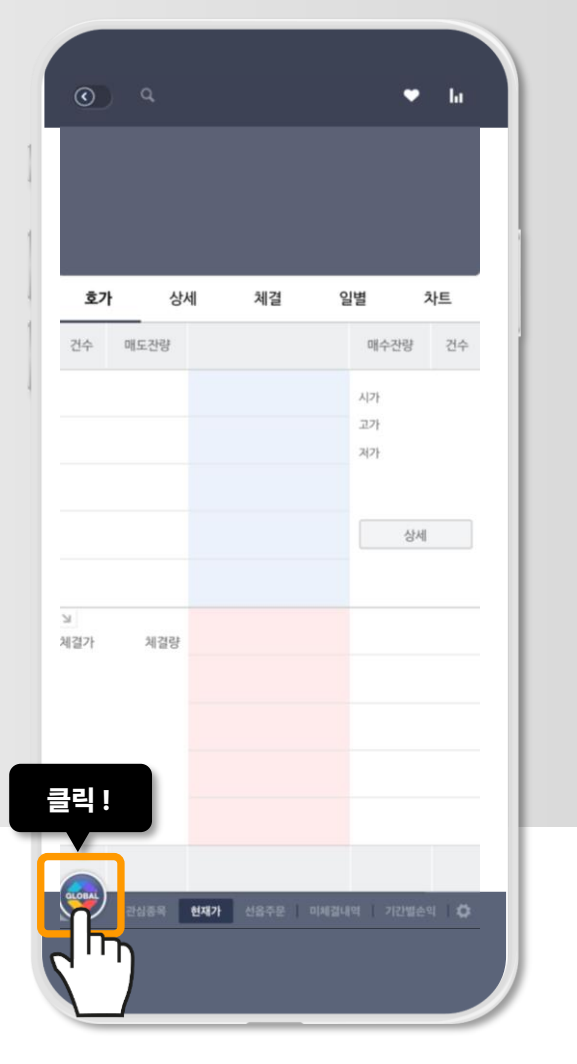

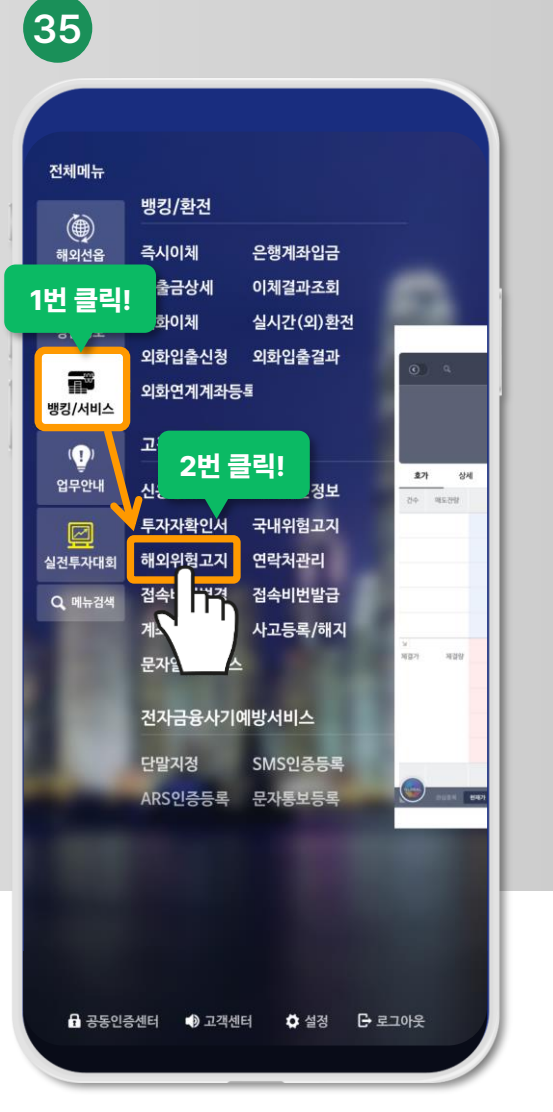

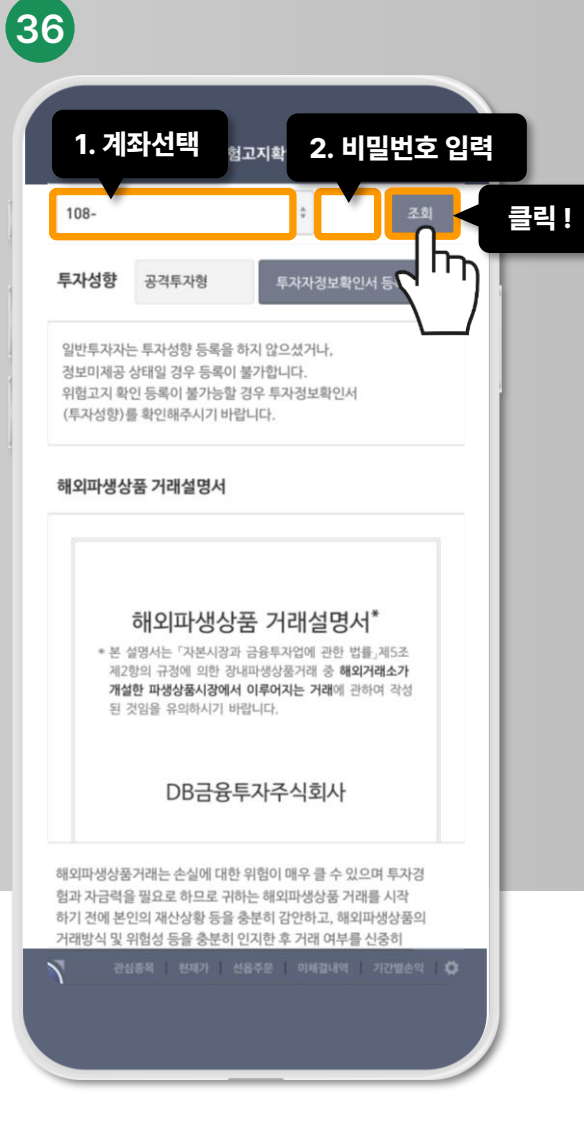

#### 공격투자형 확인해주시고 밑으로 쭉 내려가주세요!

#### 박스 체크해주시고 위험고지 등록을 클릭!

#### 밑으로 쭉 내려가주세요!

#### 박스 체크 후 다음!

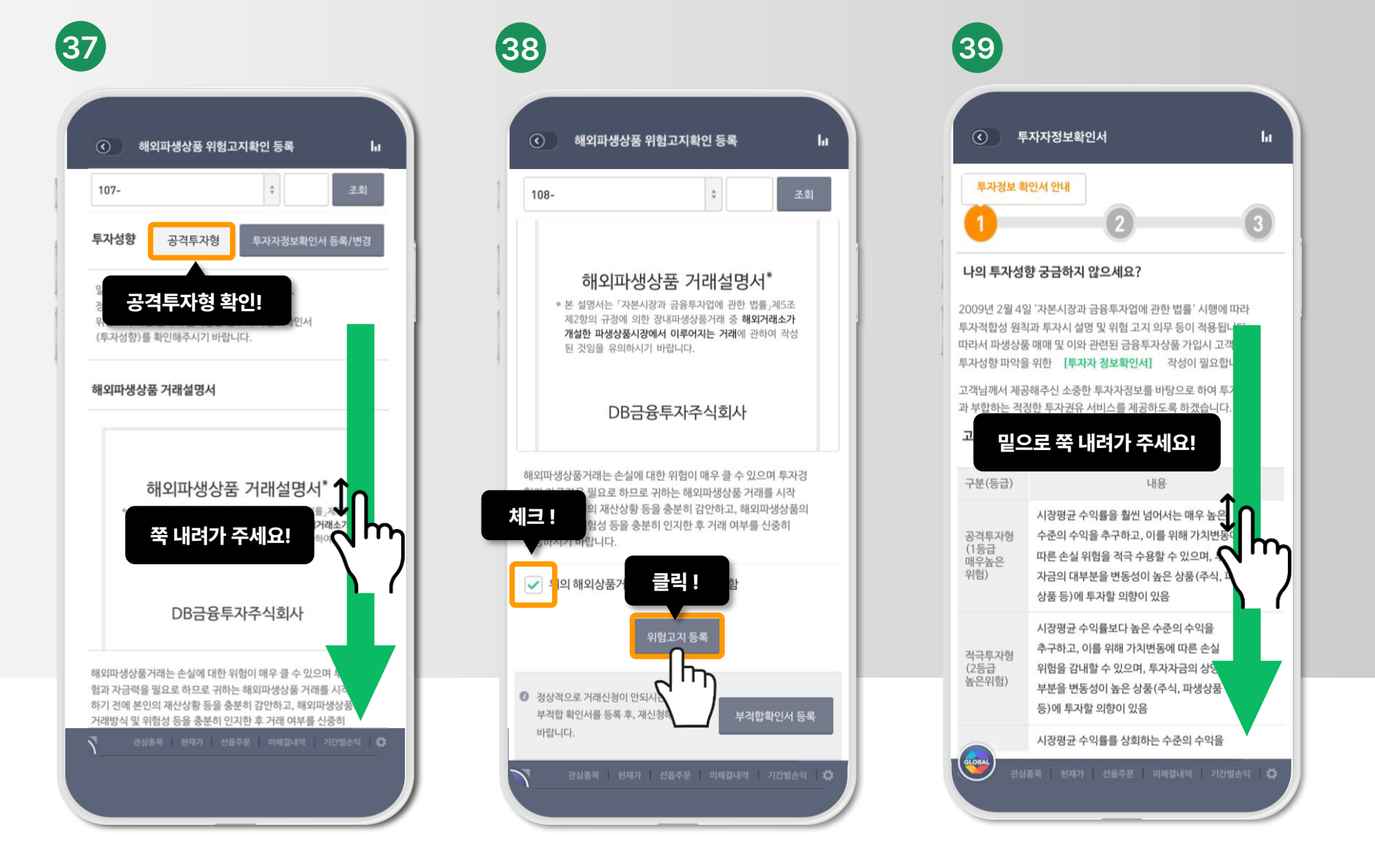

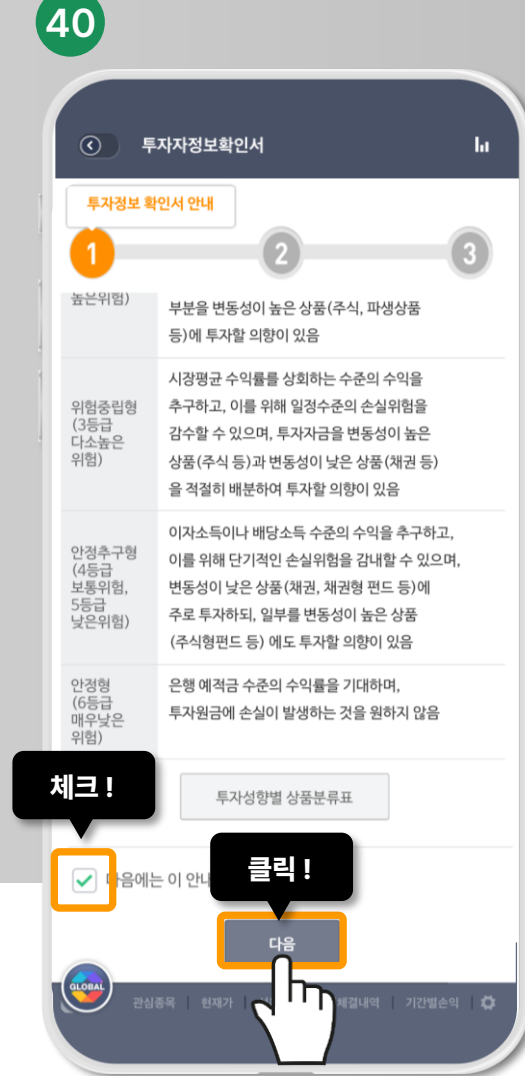

#### 밑으로 쭉 내려가주세요!

#### 투자성향 변경 등록 클릭!

#### 밑으로 쭉 내려가주세요!

#### 동의 체크 후 등록 클릭!

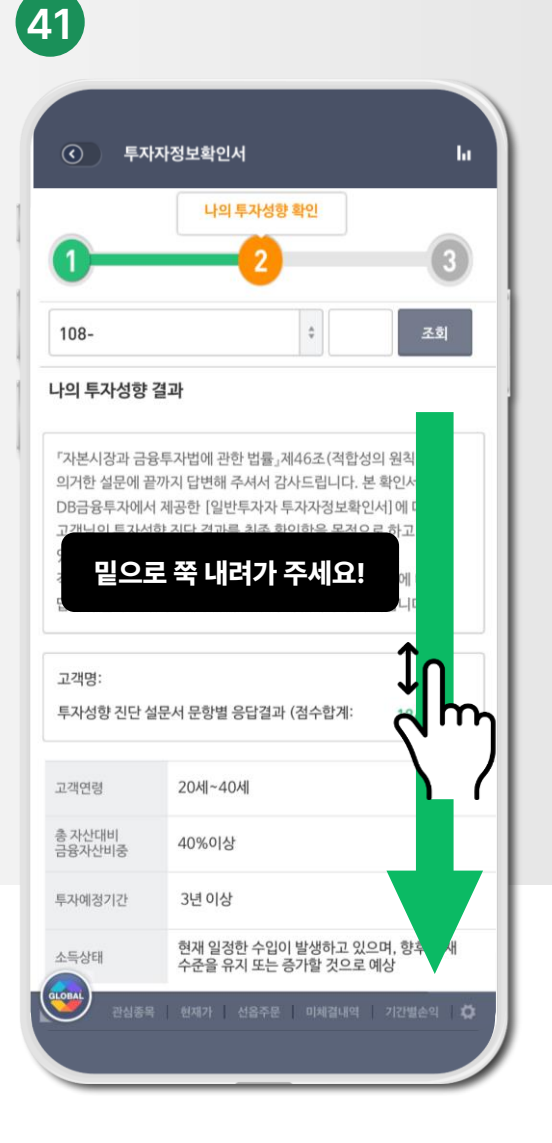

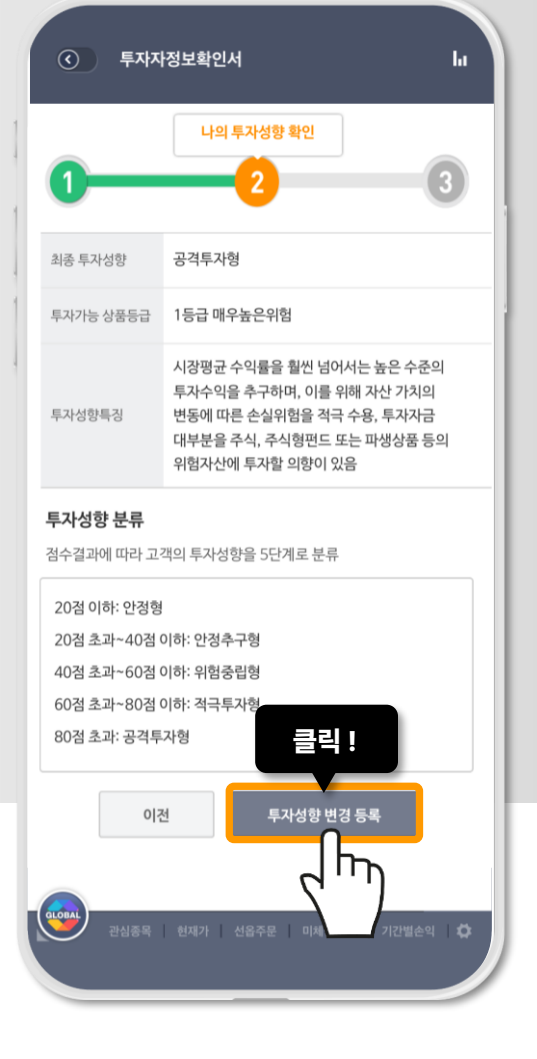

42

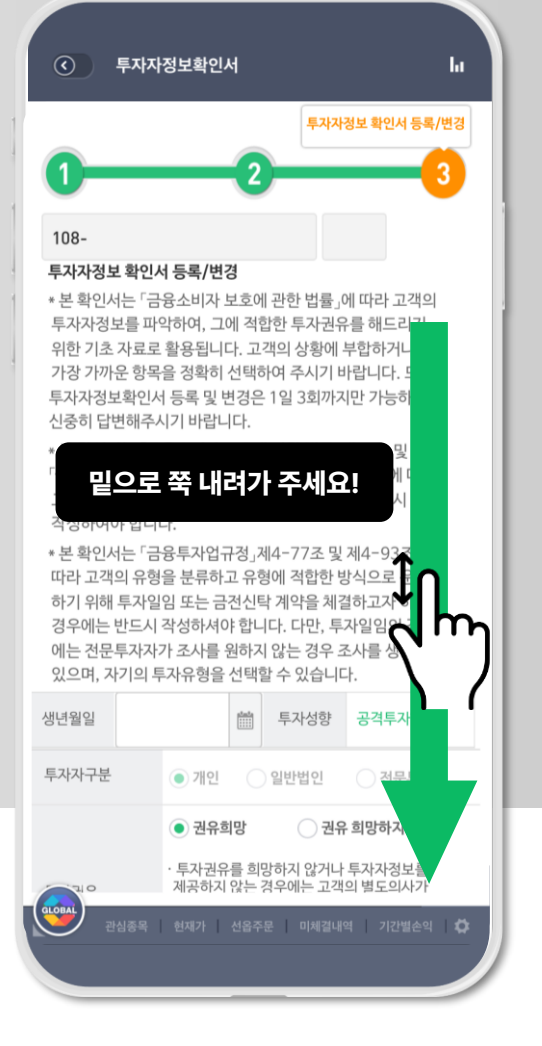

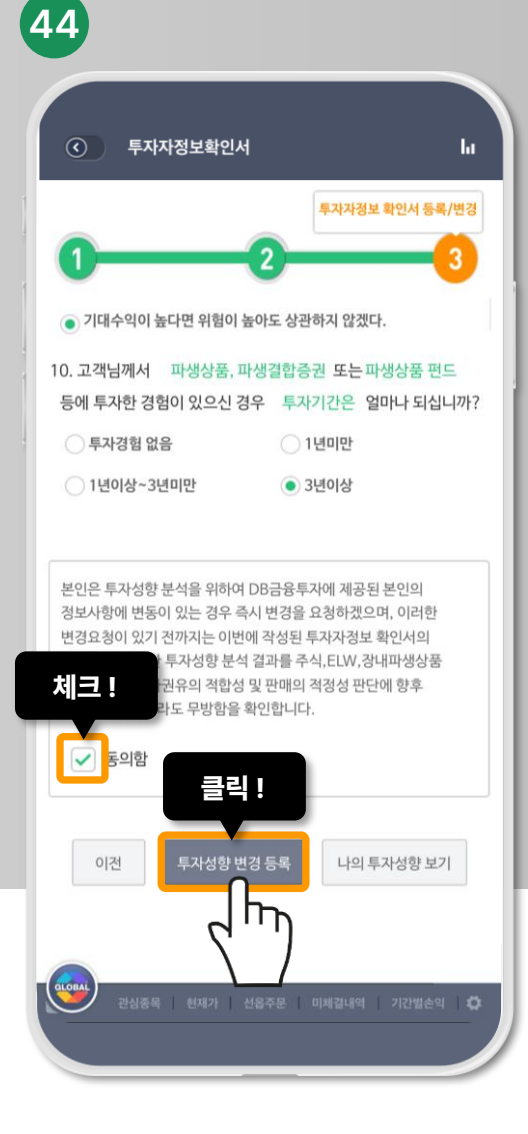

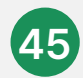

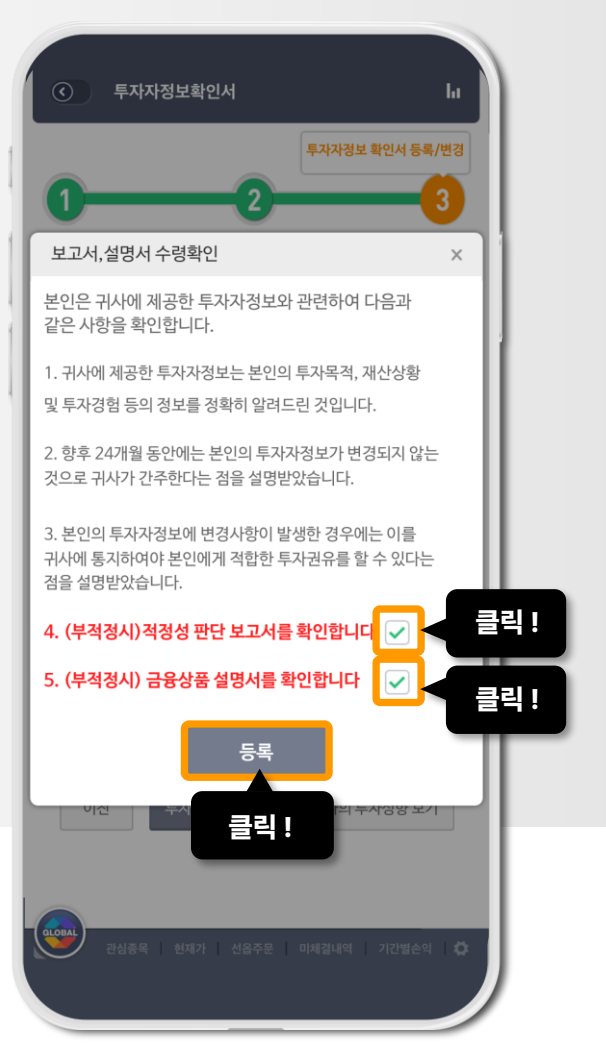

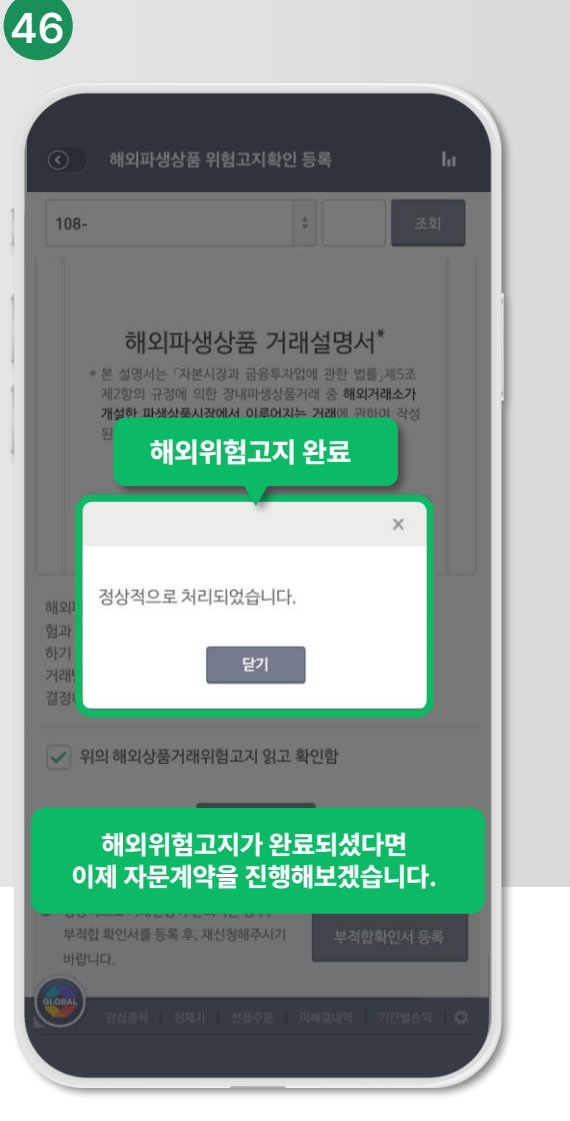

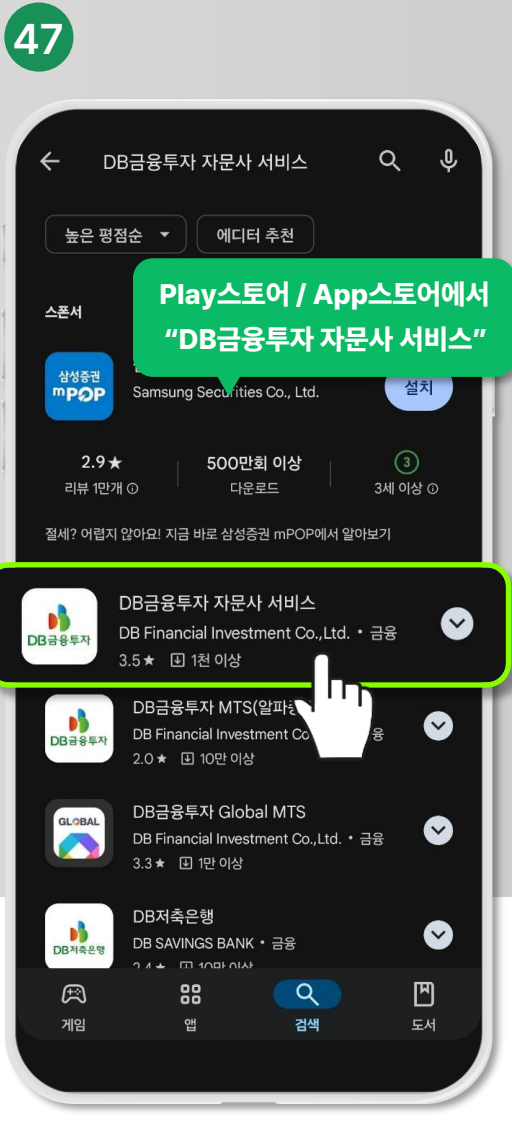

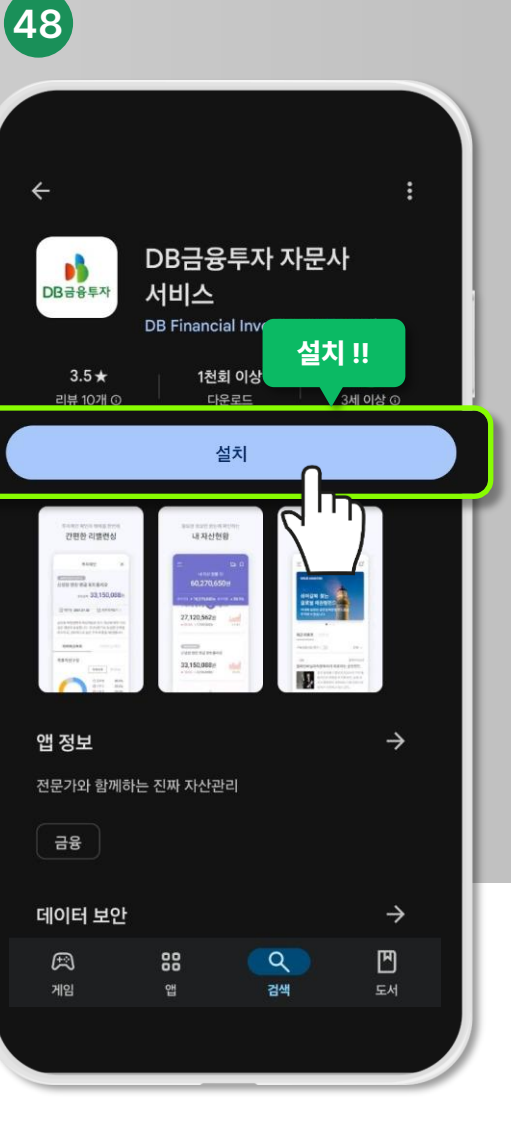

DB금융투자 자문사 서비스 앱을 설치해주세요!

안드로이드폰: Play 스토어 아이폰: App 스토어

"DB금융투자 자문사 서비스"를 검색해주세요!

이제 자문계약을 진행해보겠습니다!

박스 체크 해주시고 등록!

#### DB금융투자 자문사 서비스 회원가입 및 자문계약 시작!

#### 회원가입을 위해 필수 란을 모두 체크해주세요!

×

SMS

ירח

#### 성함, 생년월일, 성별, 연락처를 입력해주시고 인증번호를 요청해주세요!

#### 이메일을 입력하신 후 중복확인을 해주세요!

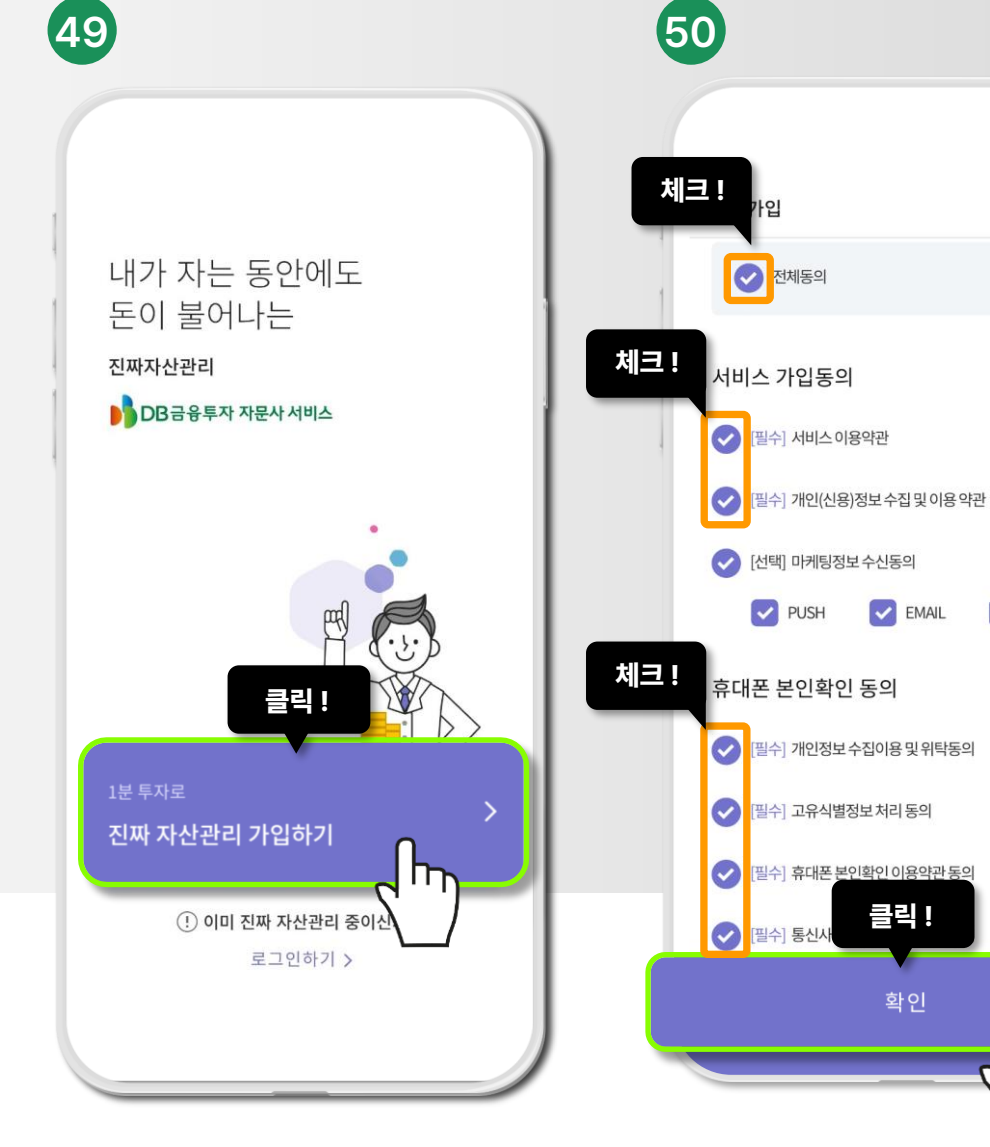

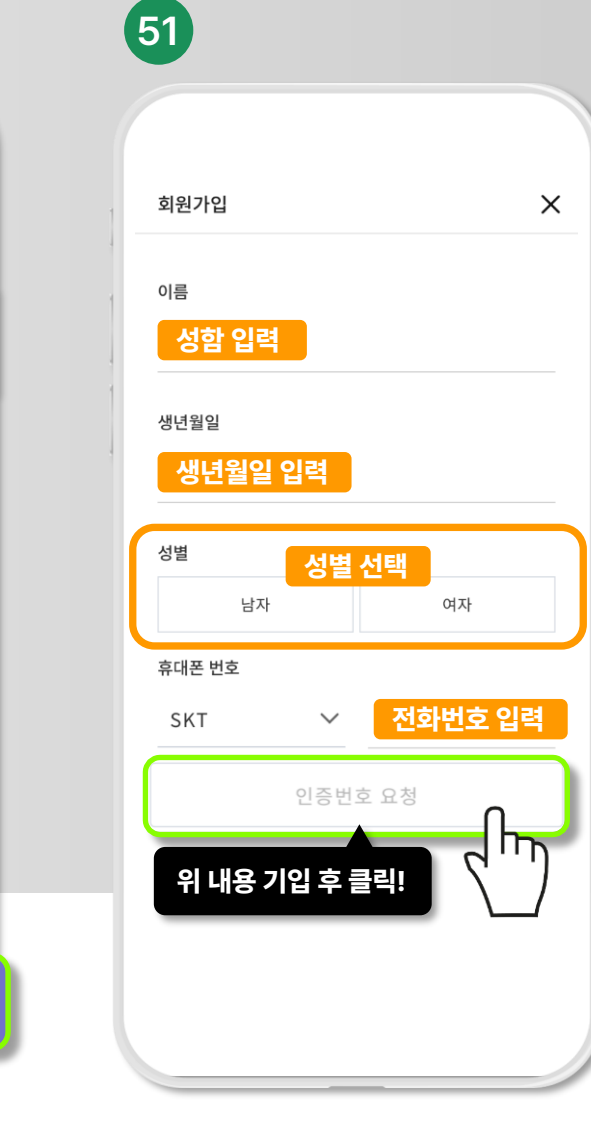

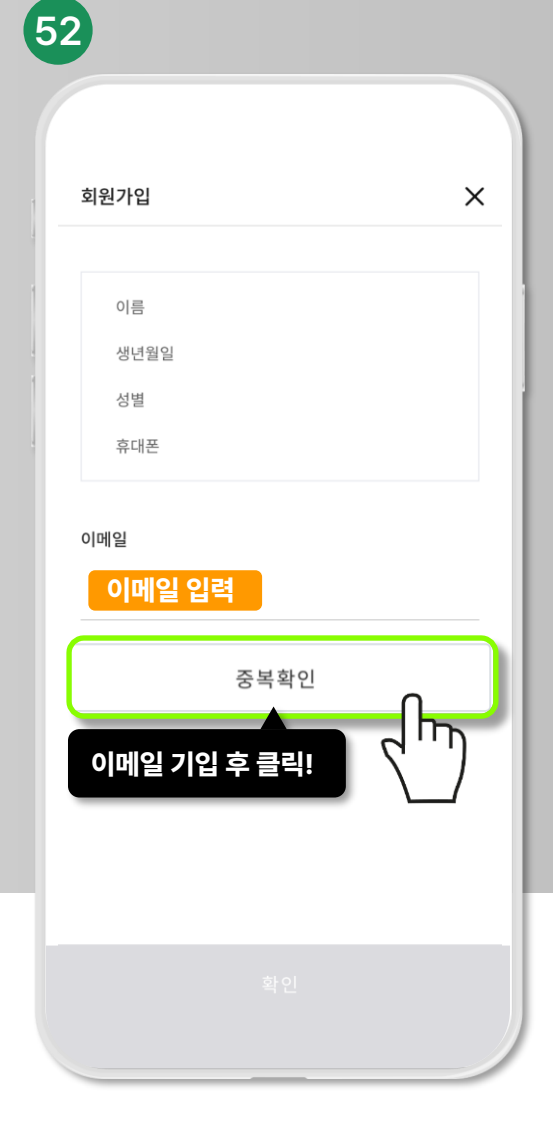

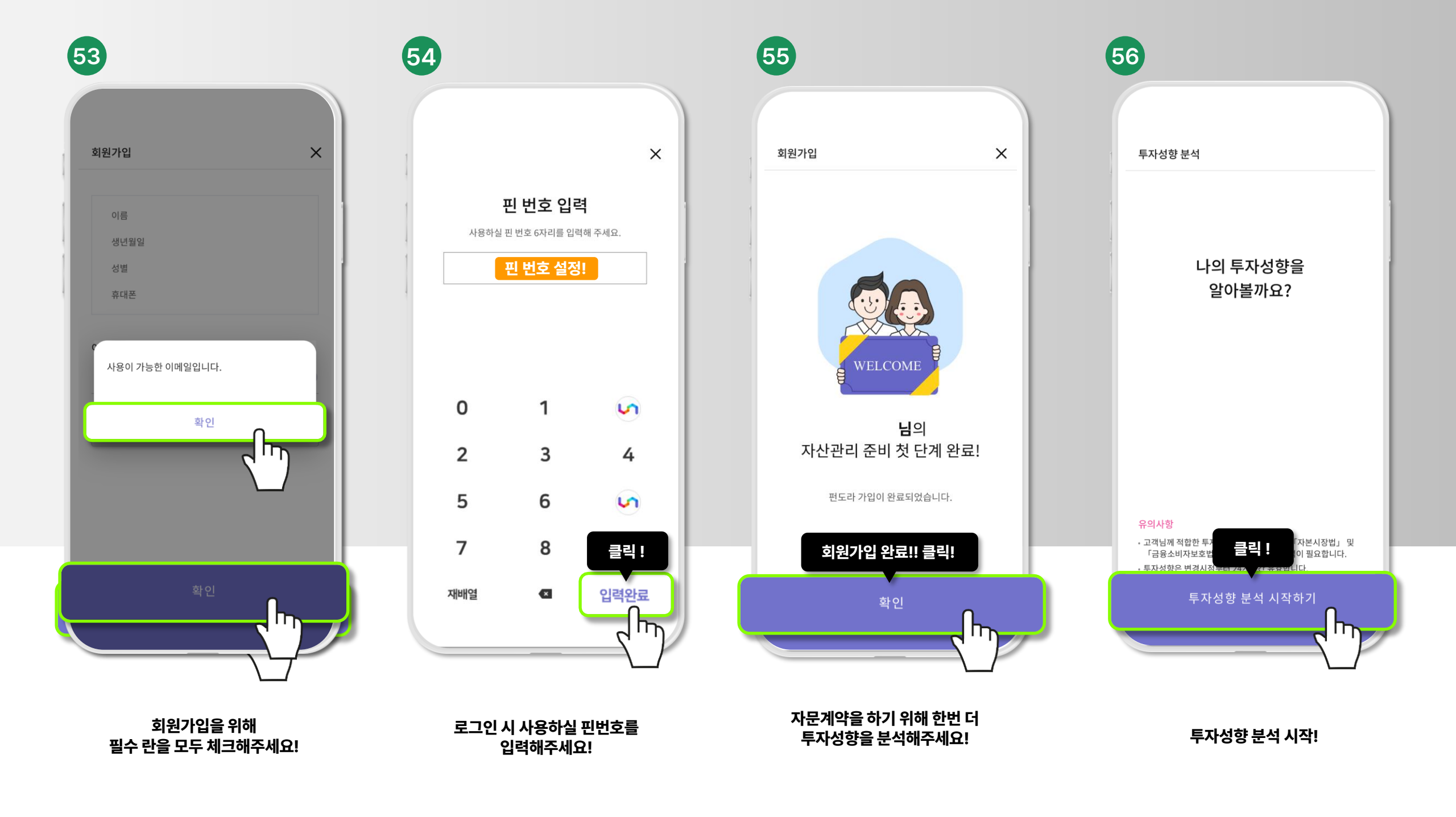

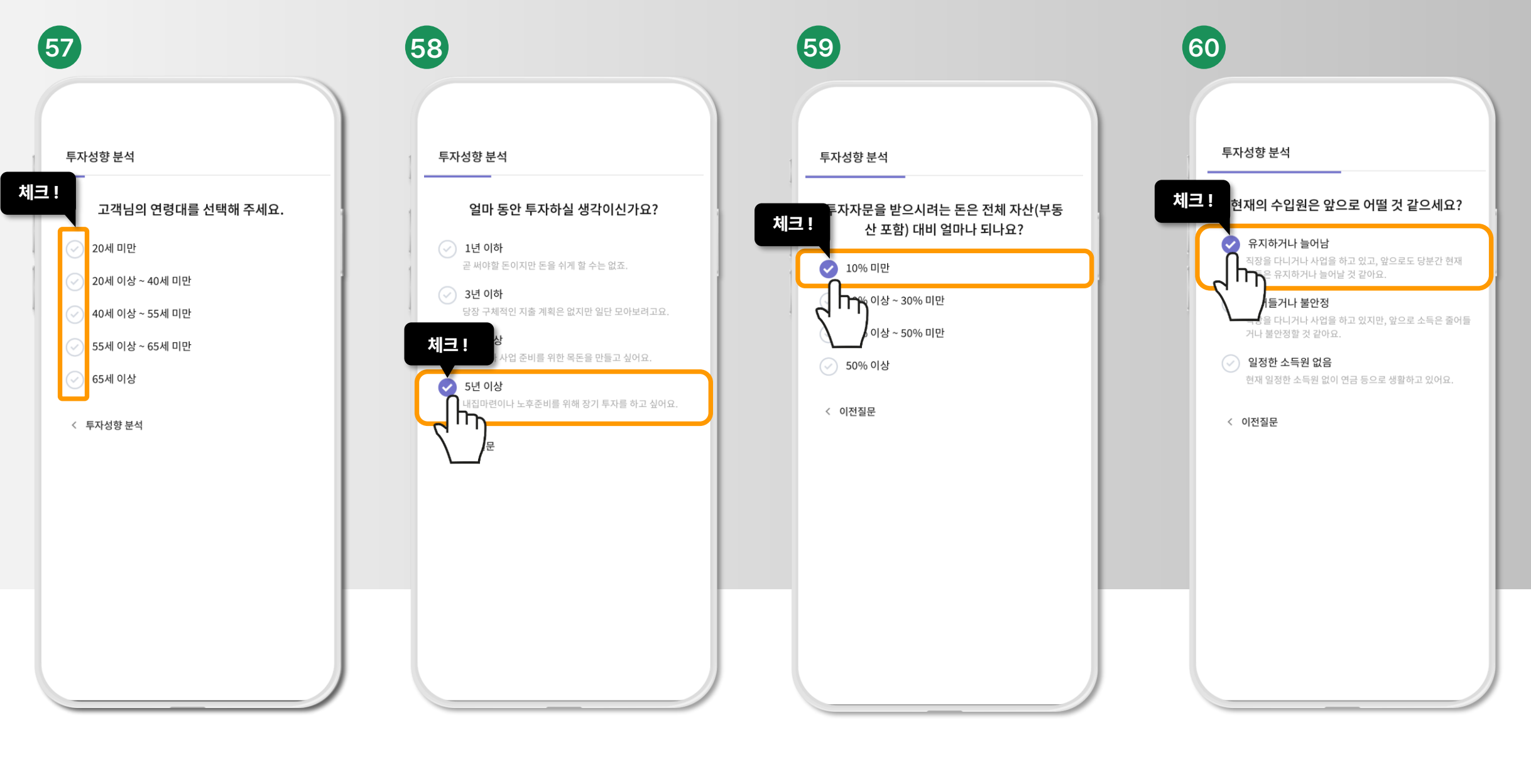

고객님 연령대 체크!

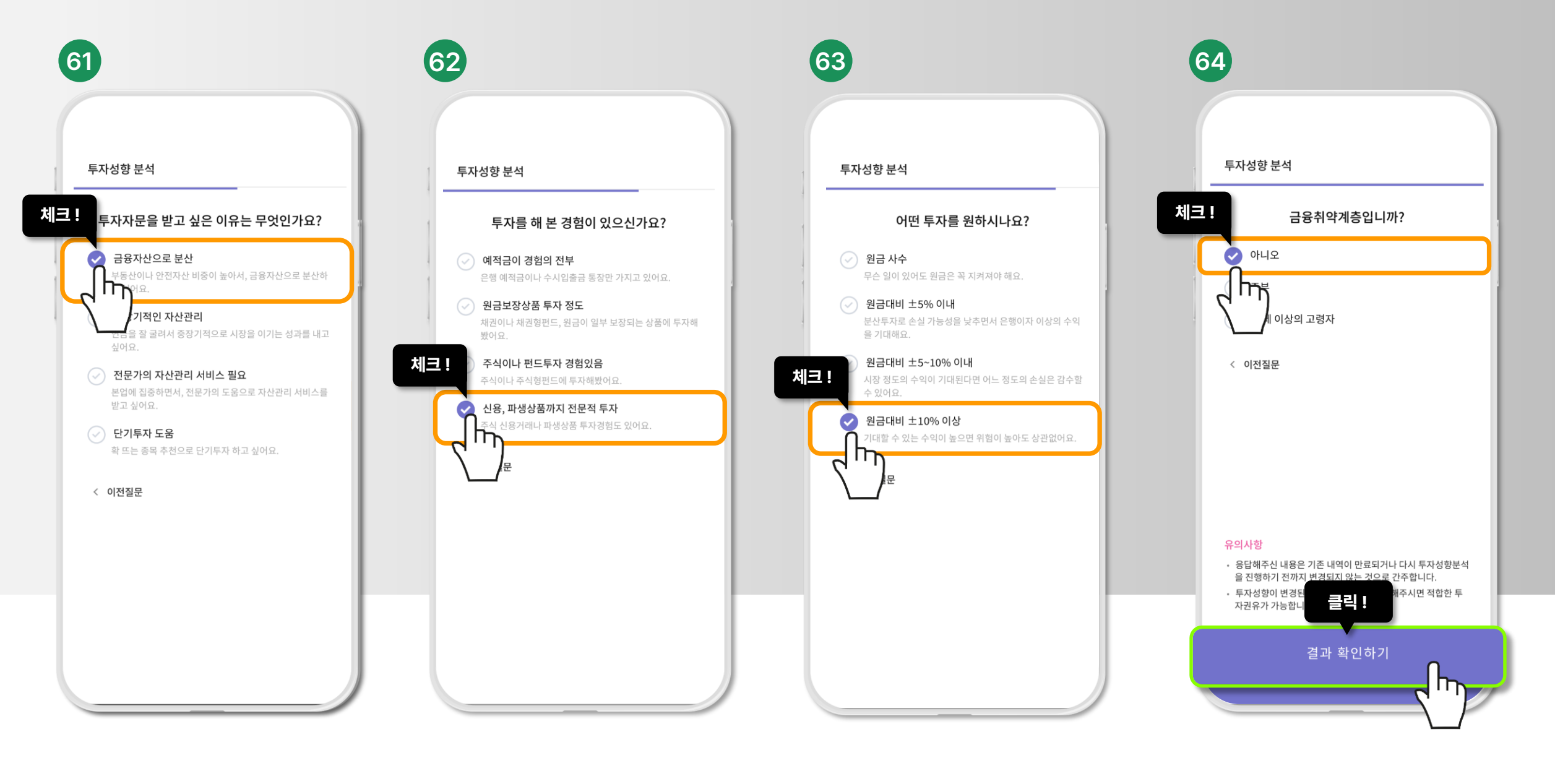

금융자산으로 분산 체크!

신용, 파생상품 체크!

원금대비 ± 10% 이상 체크!

#### 금융취약계층 아니오 체크!

#### 포트폴리오 투자하기 클릭!

#### 이제 협의수수료 등록을 위해 자문계약 진행하러 가보겠습니다.

자문사 소개로 오셨나요?

자문사 찾기

~?

66

**님**의

회원가입 완료!!

진짜자산관리 시작을 축하합니다.

#### 회원가입 완료!

8

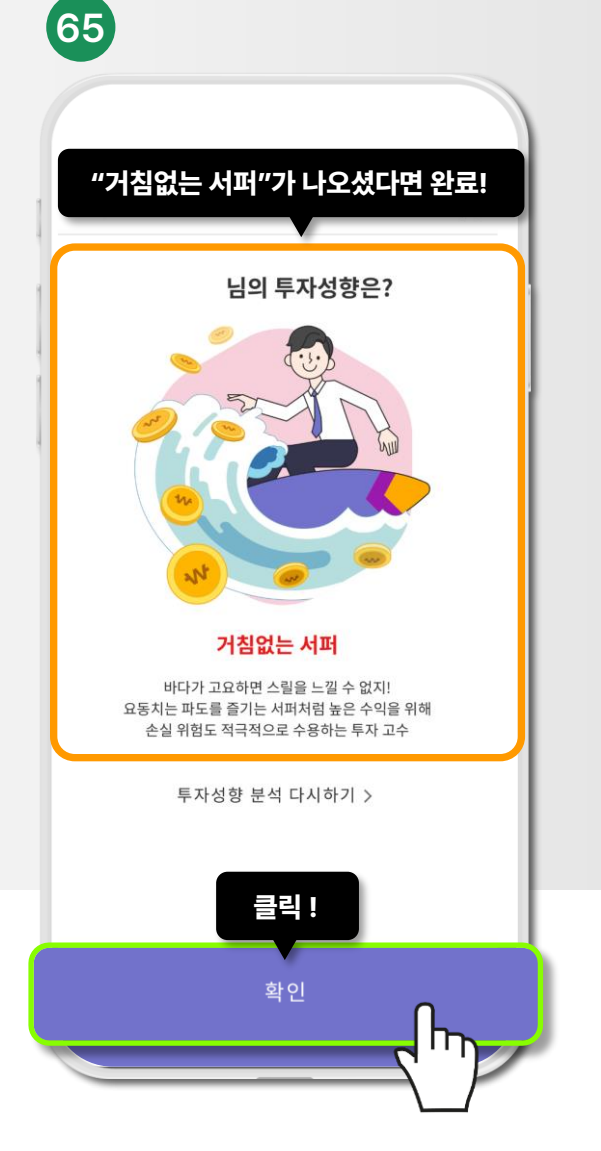

거침없는 서퍼가 나오셨다면 완료!

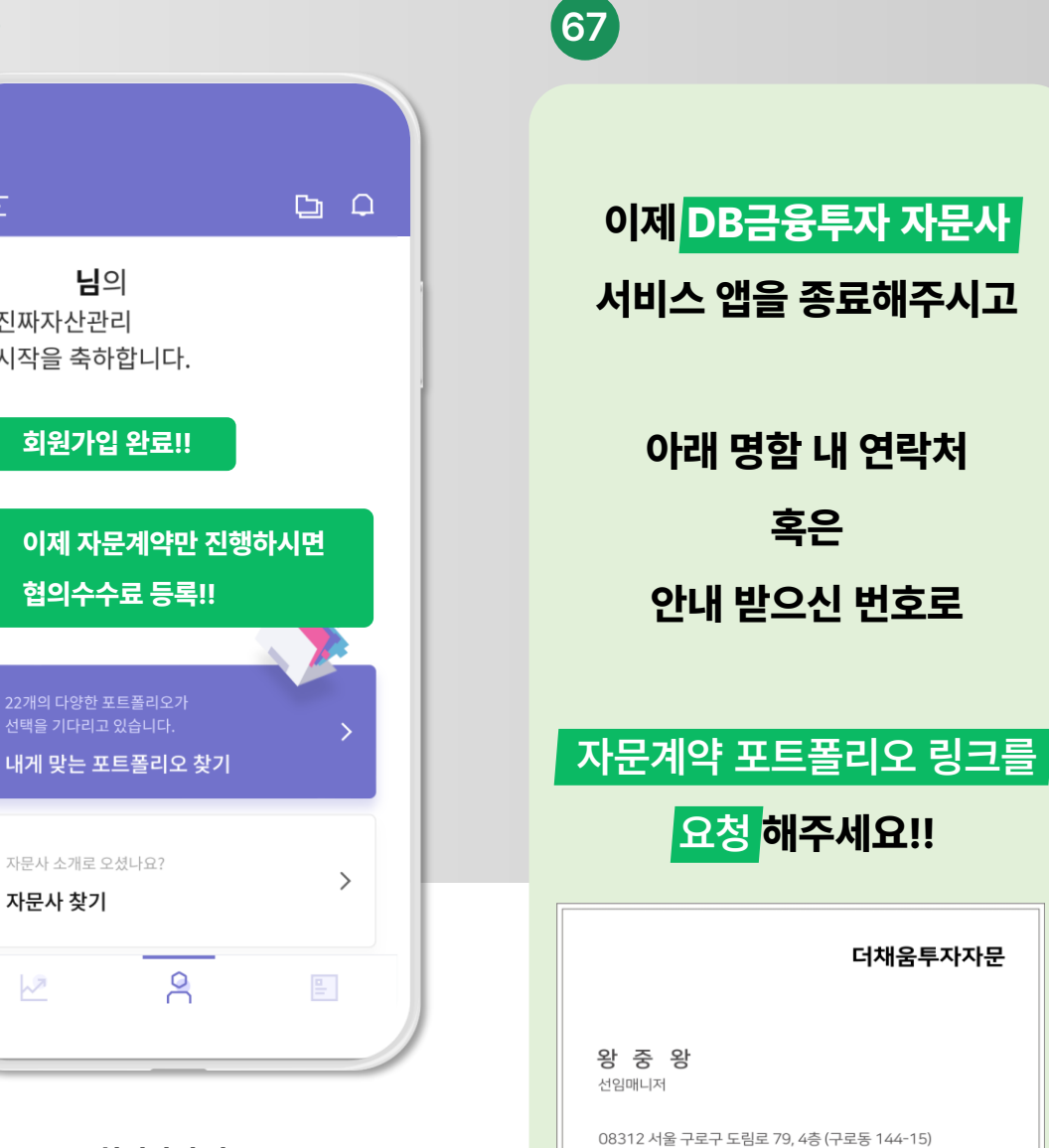

т 02 830 2290 г 02 830 1082 м 010 7906 8578

E thechaeumad@gmail.com

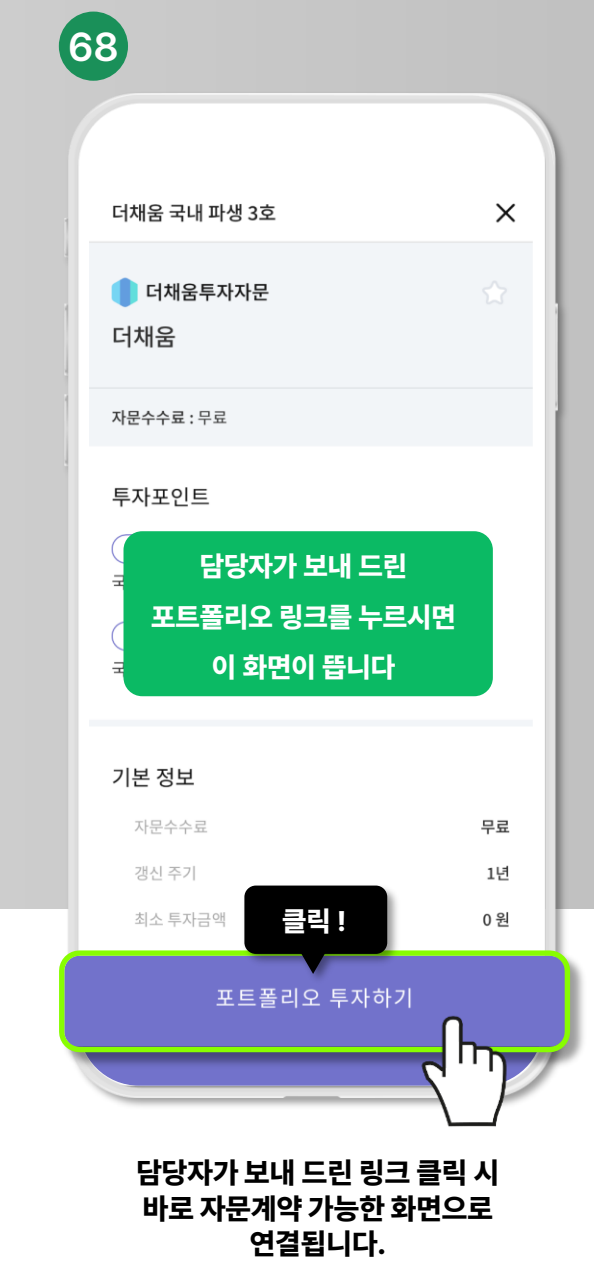

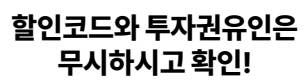

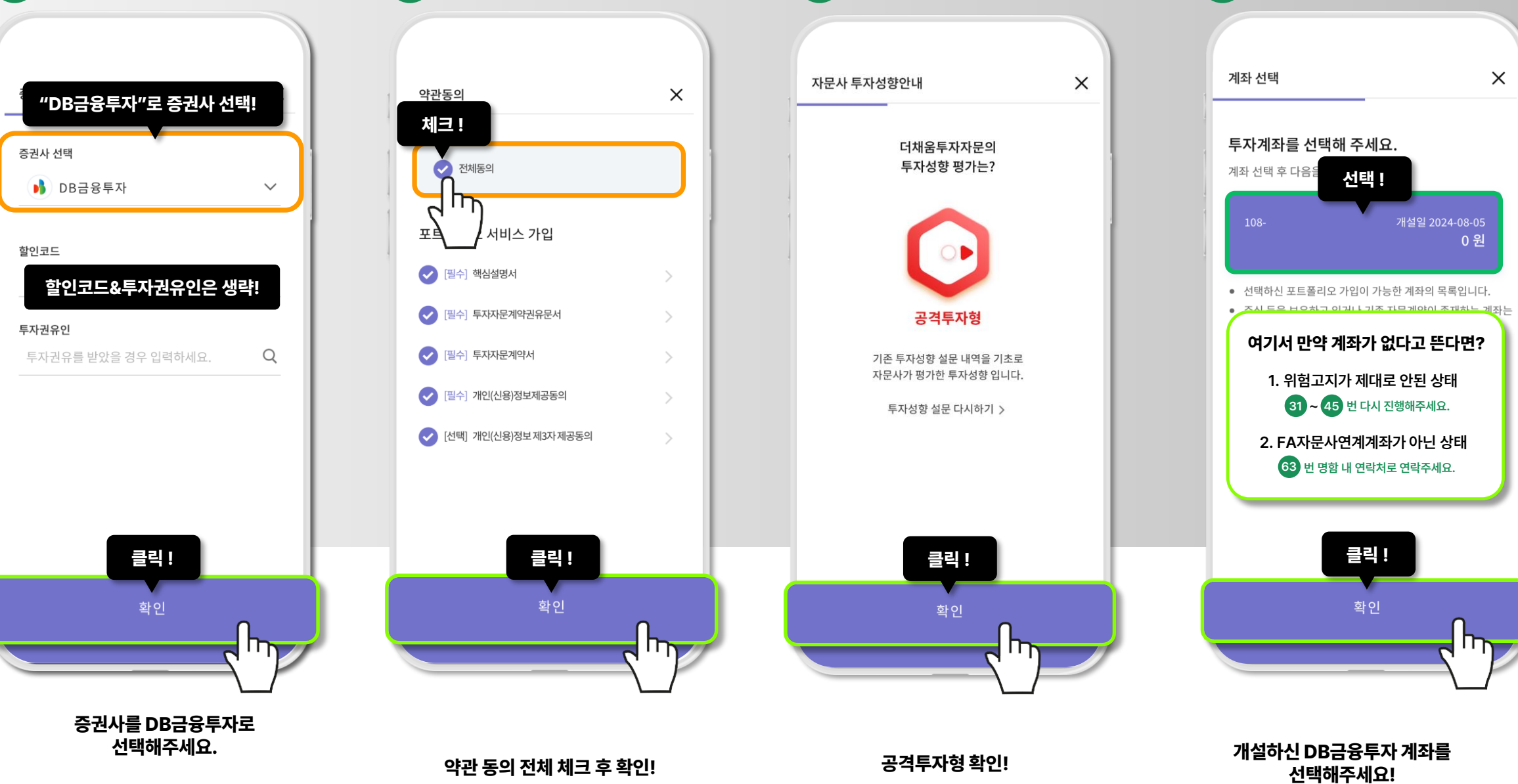

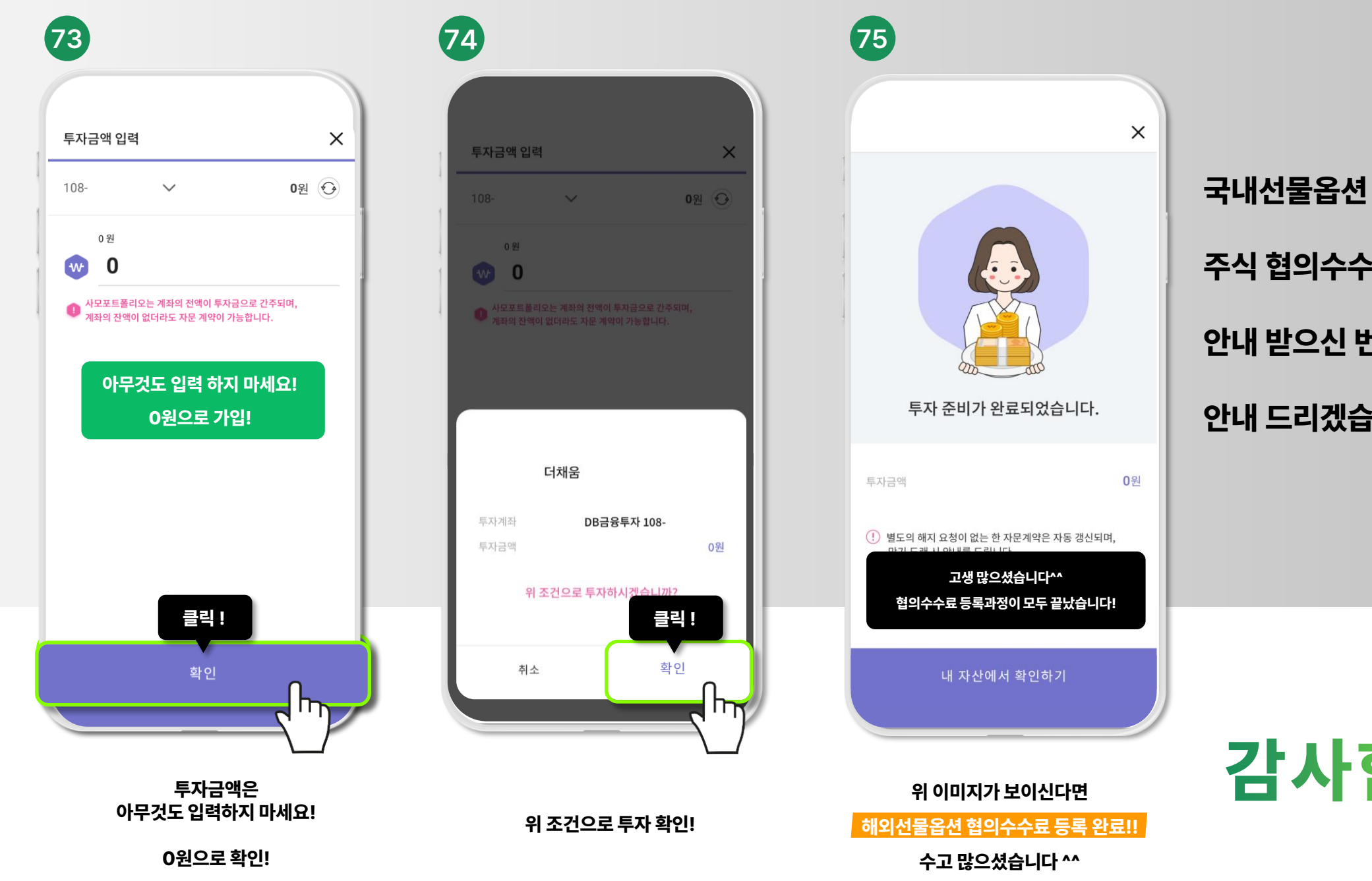

# 감사합니다!

## 안내 드리겠습니다.

## 안내 받으신 번호로 말씀주시면

주식 협의수수료도 원하시는 분은